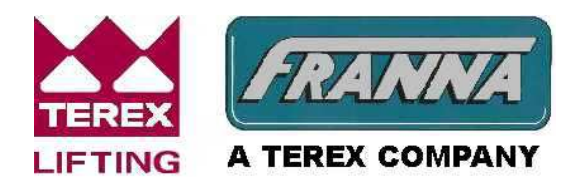

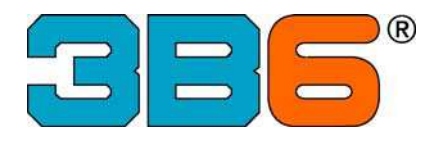

## 3B6 LMI

## **Operators Manual**

## for

# TEREX | FRANNA

## AT-15 Series III (S/N 1904 & 1920 Onwards)

Version 25/10/06

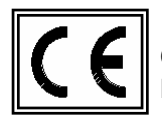

Complies to the MACHINES DIRECTIVE Standards: EN60204-1, EN954, EN12077-2 EMC according to the "Heavy Industrial Environment" category: EN50081-2, EN50082-2

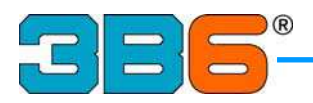

| Table Of Contents              |              |
|--------------------------------|--------------|
| Description                    | Page         |
|                                | 3-4-5        |
| I ravel Mode Main Screen       | 6            |
| Crane Mode Main Screen         | 7-8          |
| Setting the Parts of Line      | 9            |
| Turbo Timer                    | 10           |
| Joystick and Winch speed       | 11           |
| Black Box (Data Logger)        | 12           |
| Diagnostic Access              | 13           |
| Warning light and gauges       | 14           |
| Password Mdescope              | 15           |
| Set Time and Date              | 17-18        |
| Mdescope                       | 16-19        |
| MDS input                      | 20           |
| MDS output                     | 21           |
| MDS flags                      | 22           |
| MDS system                     | 22           |
| MDS variables                  | 23           |
| MDS buffer                     | 24           |
| MDS parameters                 | 25           |
| MDS change a value             | 26           |
| Calibration Mode               | 27           |
| Boom Length Calibration        | 28           |
| Boom Angle Calibration         | 29           |
| Engine Diagnostics             | 30           |
| SPN FMI Fault Codes            | 31           |
| Maintenance Schedules          | 32           |
| Operative Mode Selection       | 33           |
| Load Table Viewing             | 34           |
| Sensor's Troubleshooting Guide | 35           |
| Warnings                       |              |
|                                | TEREX FRANNA |

LIFTING A TEREX COMPANY

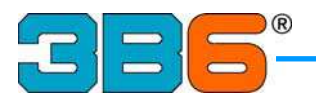

## **SWITCHING ON THE LMI**

The system will switch on automatically after the engine is started, and will display the TEREX-FRANNA logo for a few seconds.

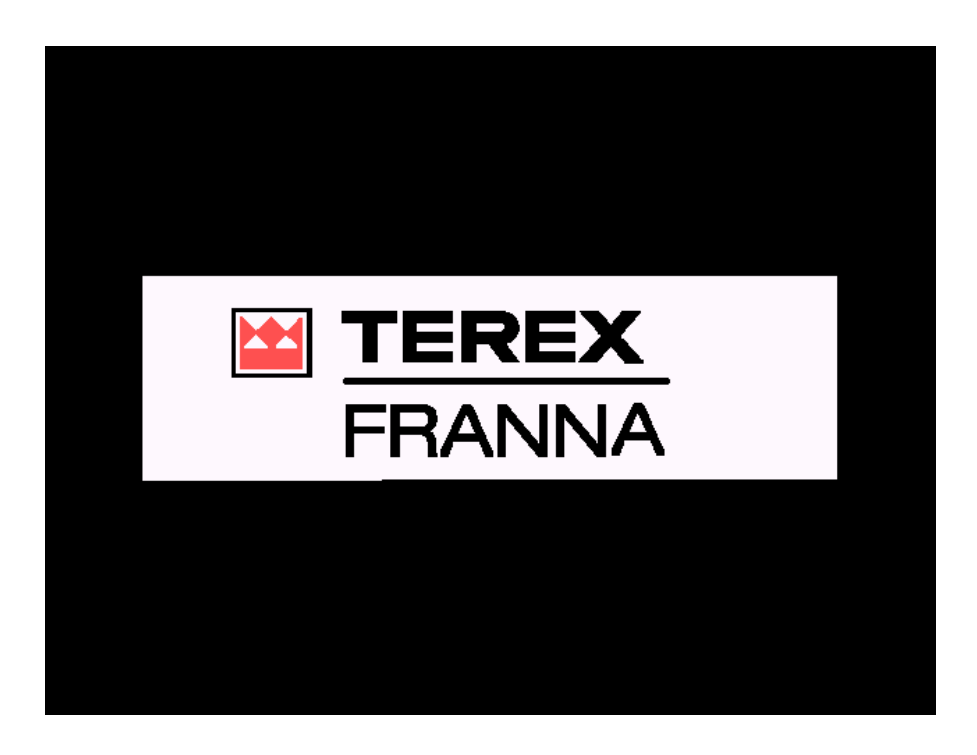

During the start up phase the system performs a self test and sounds the alarm for a short period of time.

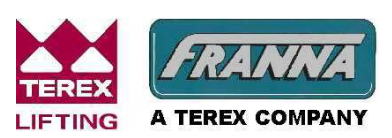

Courtesy of Crane.Market

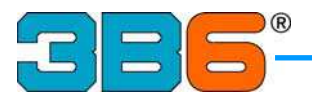

The system has two functional modes with different Main Screens:

- 1: Travel Mode (1A and 1B)
- 2: Crane Mode

#### 1A) Travel Mode

The screen below will be displayed whenever the machine is not in Crane Mode.

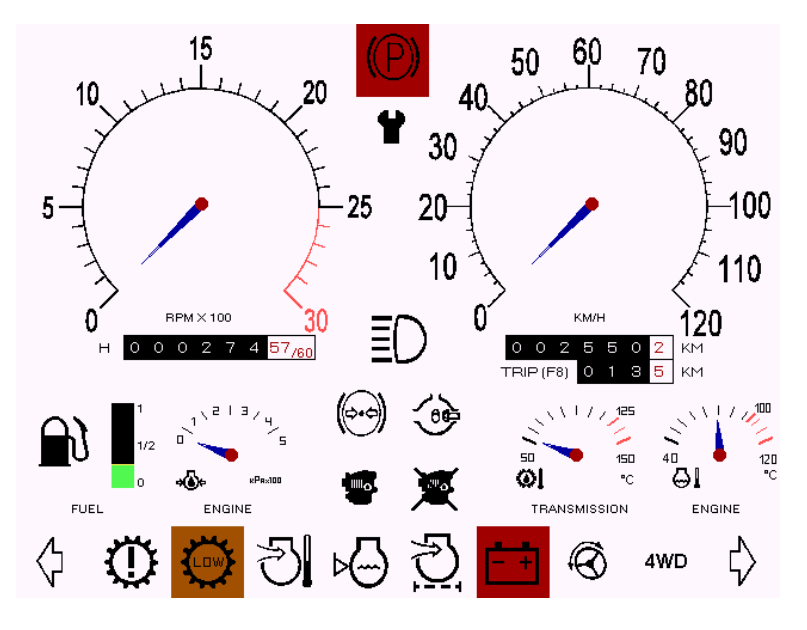

#### 1B) Travel Mode

For night driving the screen will darken whenever the park lights are switched on, see below.

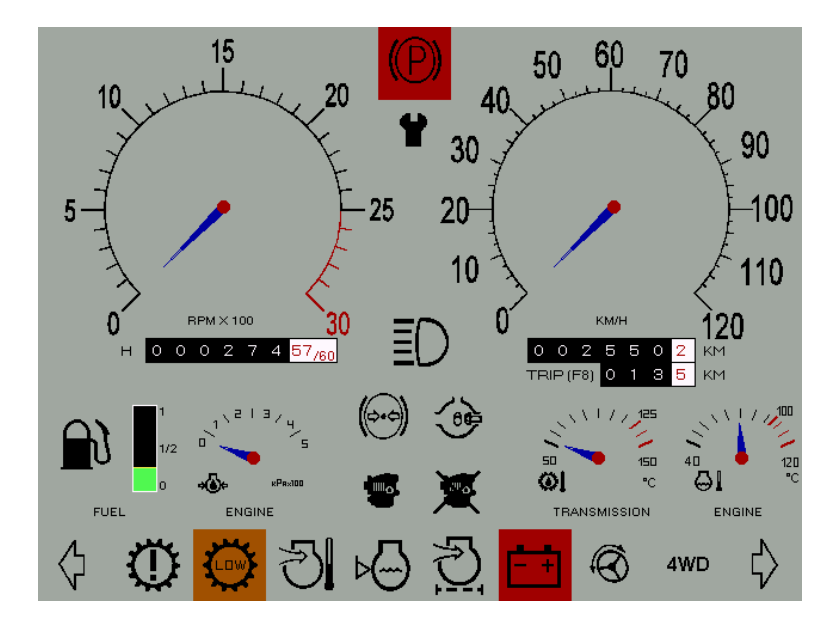

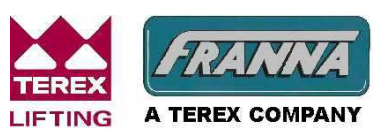

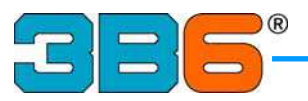

#### 2) Crane Mode

Used when operating the machine as a crane.

Crane Mode is selected by engaging low range and switching the Crane/Travel mode switch on the dash to Crane mode - Travel Mode is selected under all other conditions.

After selecting Crane Mode the operating mode (see page 23) and parts of line (see page 7) for the applicable crane configuration need to be selected and then confirmed by pressing F10.

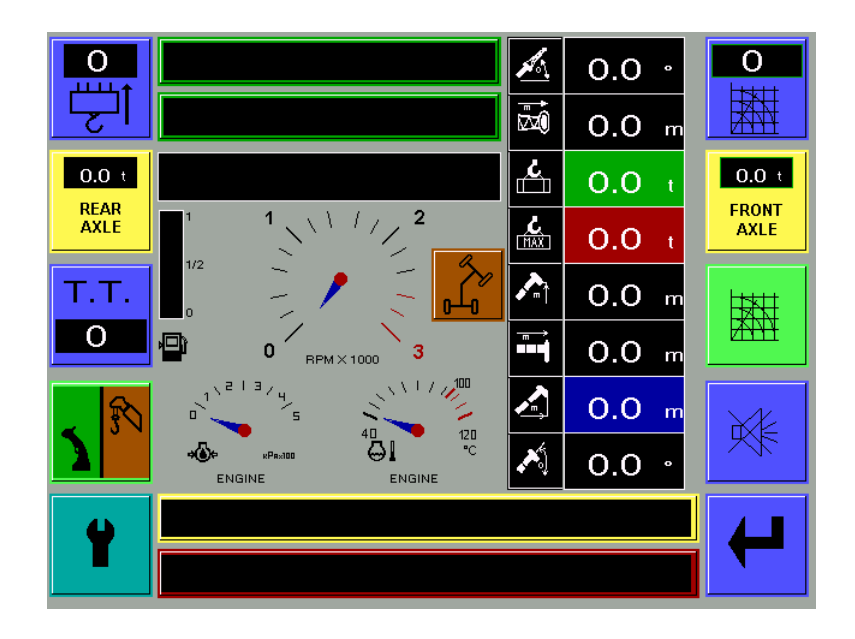

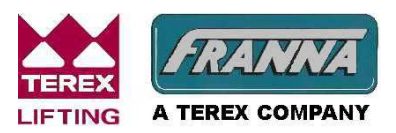

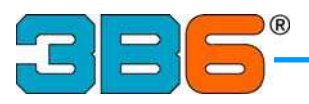

5

н 0

FUEL

 $\bigcirc$ 

4

2

4 57/60

Pav100

0

<u>ی</u>

ENGINE

#### **TRAVEL MODE MAIN SCREEN** 15 60 50 70 80 20 40 10 30 90 20 -100 25 10 110 Û RPM×100 км/н 120 n Ξ

0¢

5

0 2 ĸм

З

150

°C

5 κм

40

4WD

۵I

ENGINE

ᡌ

100 11

120 °C

5

TRANSMISSION

Ø

TRIP (F8) 0 1

50

Ø

- +

This screen will be displayed automatically when the Crane/Travel Mode switch is on Travel or High Range is selected.

🔆 🖓 🏷

NOTE: Press F10 from this Travel Mode Main Screen to switch to the **Diagnostic Access Screen** (see page 13).

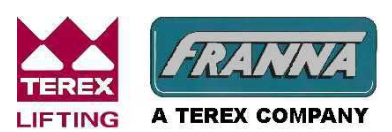

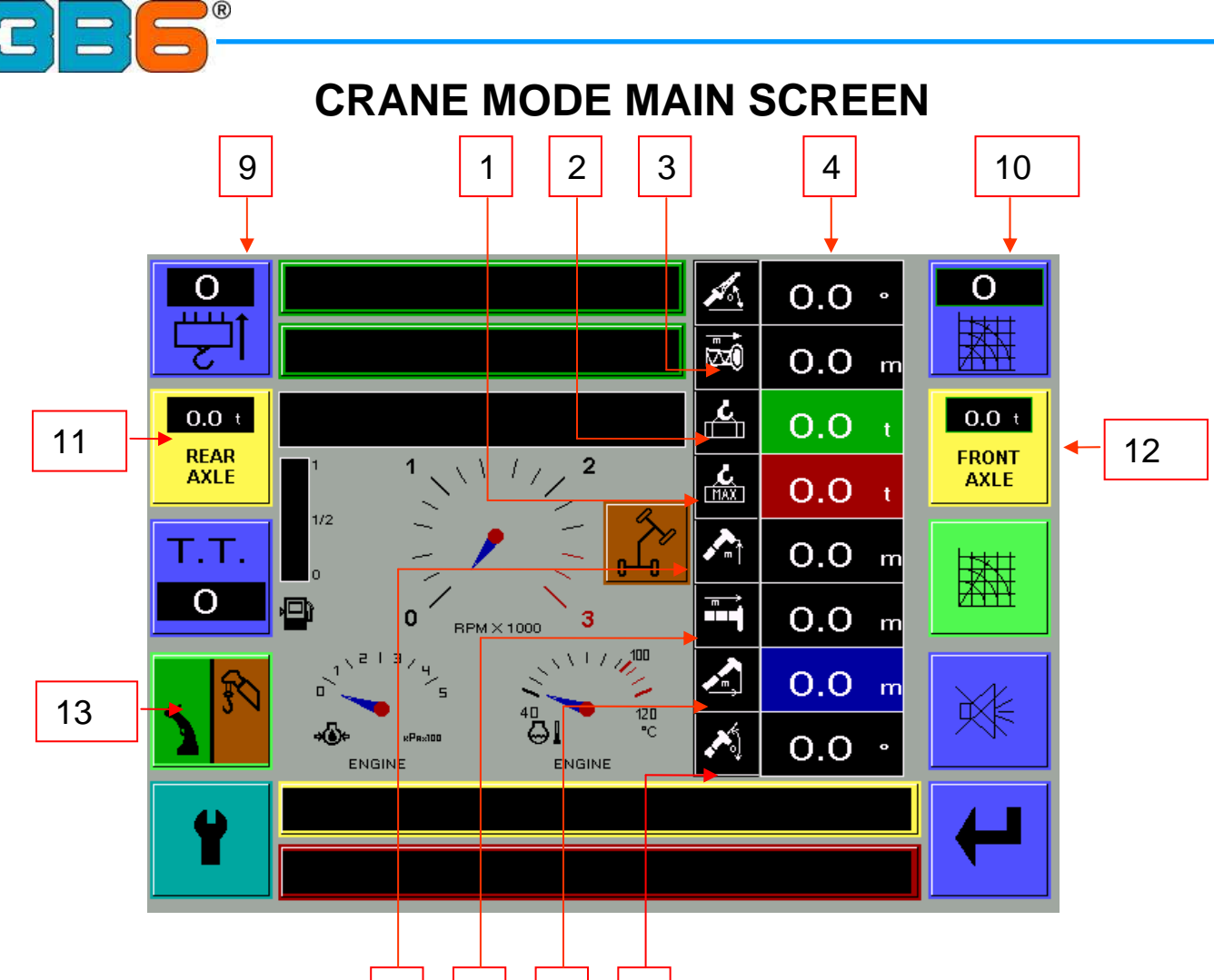

1) SAFE WORKING LOAD

5

6

7

8

- 2) ACTUAL LIFTED LOAD
- 3) JIB LENGTH
- 4) JIB OFFSET ANGLE
- 5) TIP HEIGHT FROM GROUND
- 6) BOOM LENGTH
- 7) WORKING RADIUS
- 8) MAIN BOOM ANGLE
- 9) PARTS OF LINE
- 10) OPERATING MODE
- 11) REAR AXLE LOAD
- 12) FRONT AXLE LOAD
- 13) JOYSTICK AND WINCH

"Tonnes", with a decimal point. Displaying "Tonnes", with a decimal point. Displaying Displaying "Meters", with a decimal point. Displaying "Degrees", with a decimal point. "Meters", with a decimal point. Displaying "Meters", with a decimal point. Displaying "Metres", with a decimal point Displaying Displaying "Degrees", with a decimal point. Manually selectable with F1 button. Corresponds to the Duty of the load charts table. Weight on the rear axle (Refer Notes) Weight on the front axle (Refer Notes) Displaying the Speed of Joystick and Winch

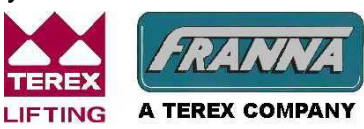

Courtesy of Crane.Market

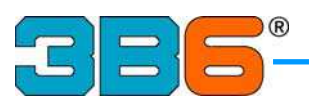

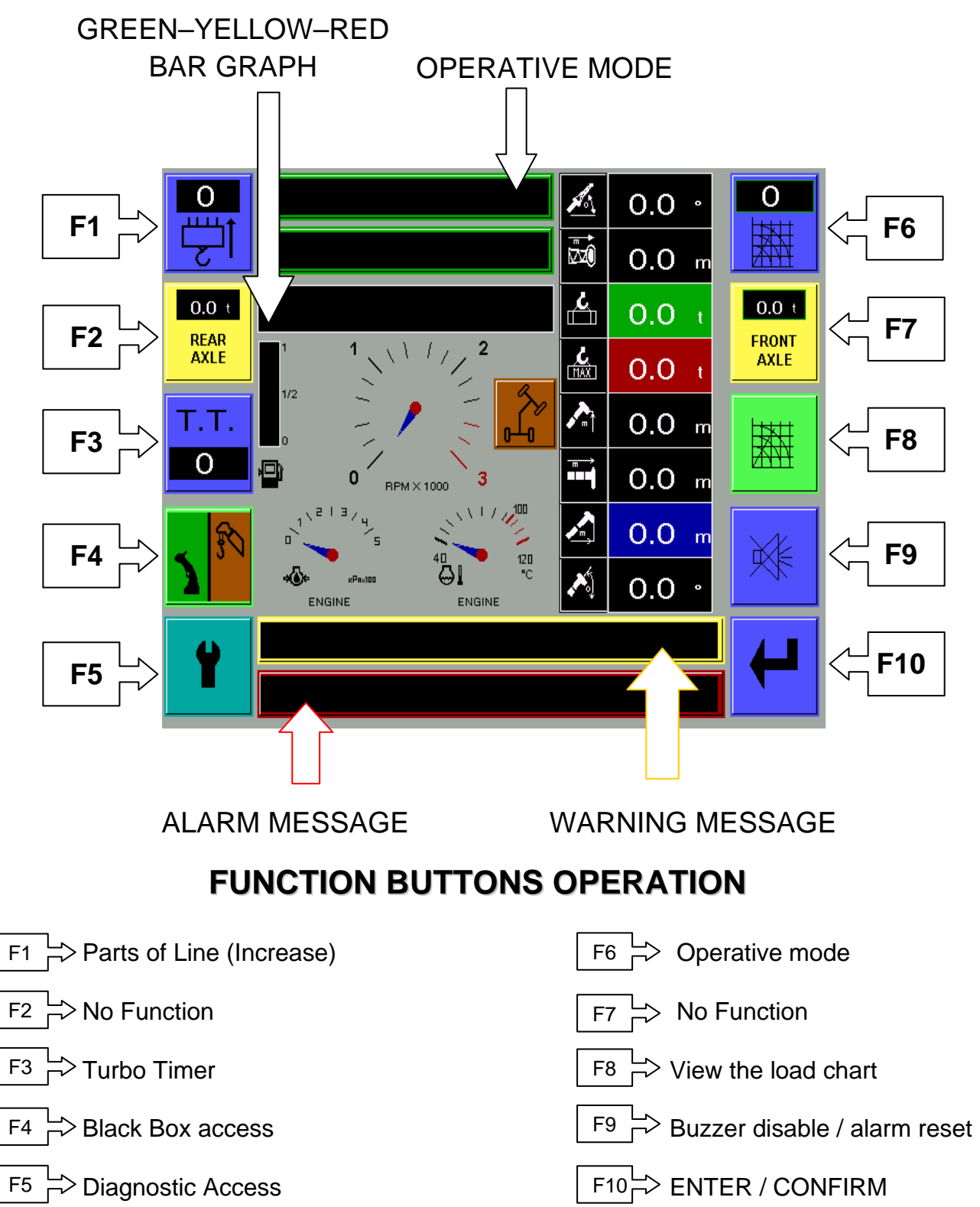

Any time that the operator changes the configuration of the machine, parts of line or operative mode, he must always confirm the operative mode by pressing F10.

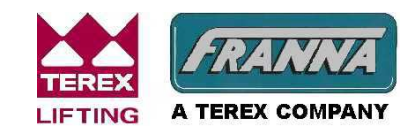

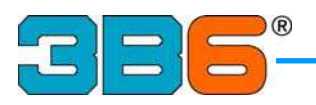

### **F1 SETTING UP PARTS OF LINE**

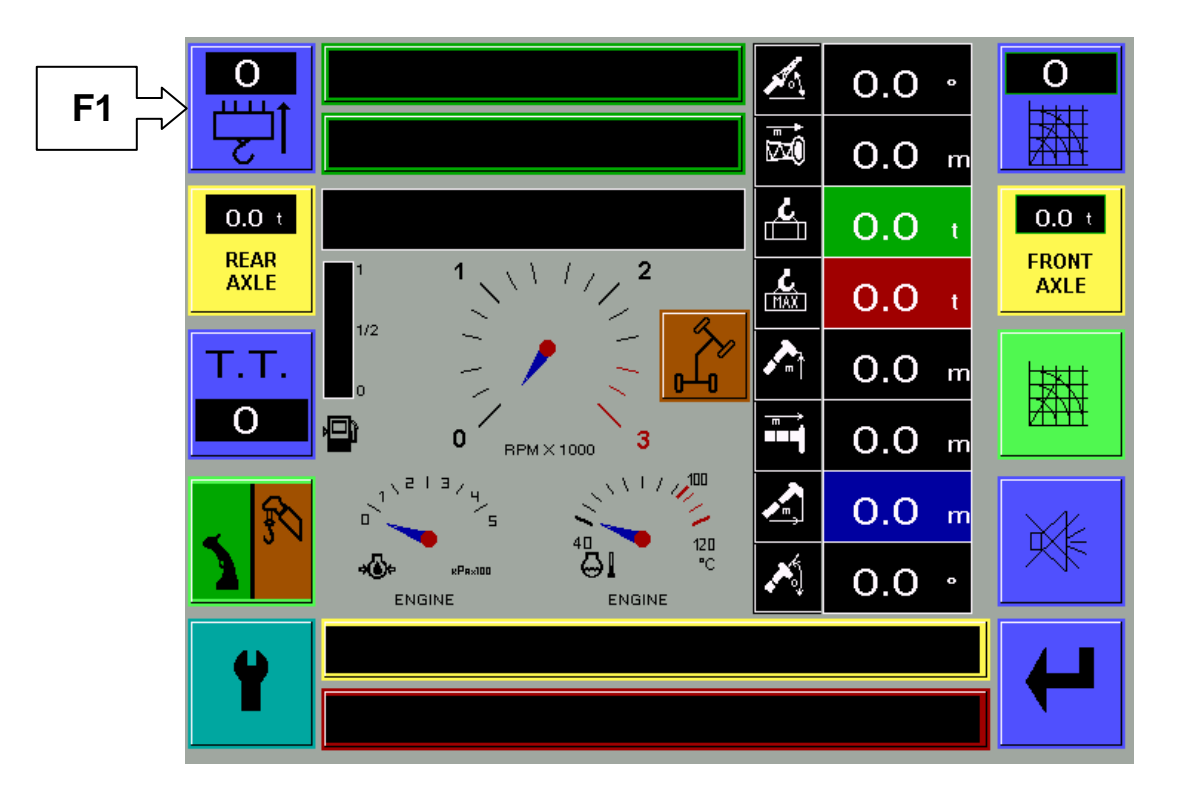

#### PARTS OF LINE SET-UP

It's necessary to set the correct parts of line every time the fall block is re-reeved, and/or a new operating mode is selected.

#### WARNING :

An incorrect number of parts of line could lead to a dangerous situation.

To change the number of parts of line proceed as follows:

- Press buttons F1 (increase) intermittently until the correct number of lines is displayed.
- Press the ENTER button (F10) to confirm the selection, and re-activate the functions.

NOTE : If the rope capacity is exceeded, the system's alarm is activated and a warning message will appear on the screen.

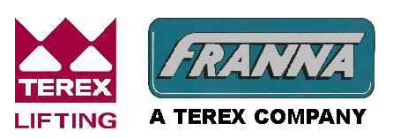

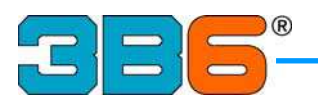

## **F3 TURBO TIMER**

The LMI controls the engine shut down when turning off the ignition key.

The default turbo timer shutdown time can be changed from 0, 1 or 2 minutes to allow for varying engine load duty usage.

Press the F3 button to toggle the display through these time settings.

Upon turning the ignition key to the off position, the LMI will begin to countdown for the selected number of minutes until engine and crane electric's are switched off.

During this period of time the engine and crane electric's may be stopped immediately by pressing the F3 button or depressing the emergency stop button.

The emergency stop button may also be pressed at any time (even with the ignition key on) to switch off the engine only. If the ignition key is then switched off the crane electric's will also be switched off.

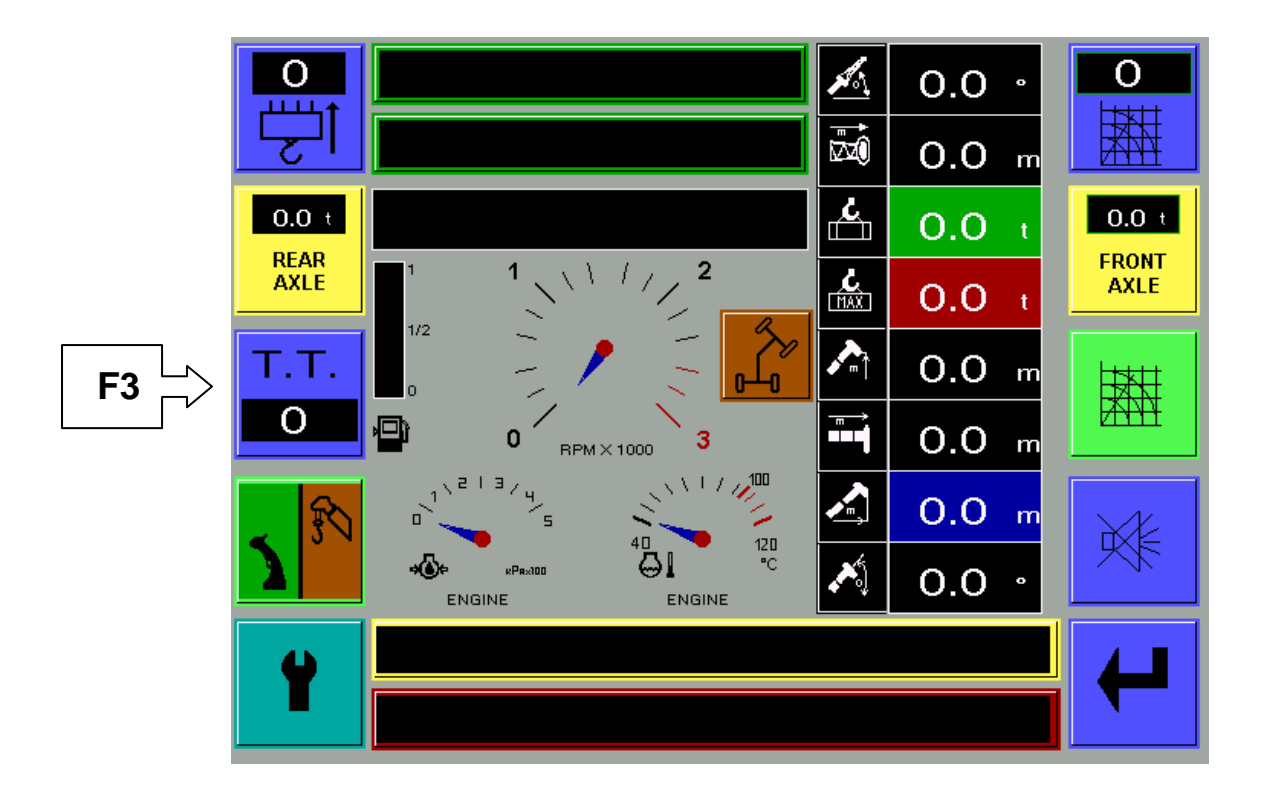

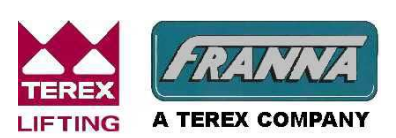

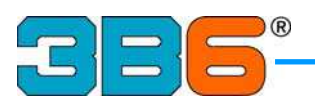

#### JOYSTICK AND WINCH SPEED

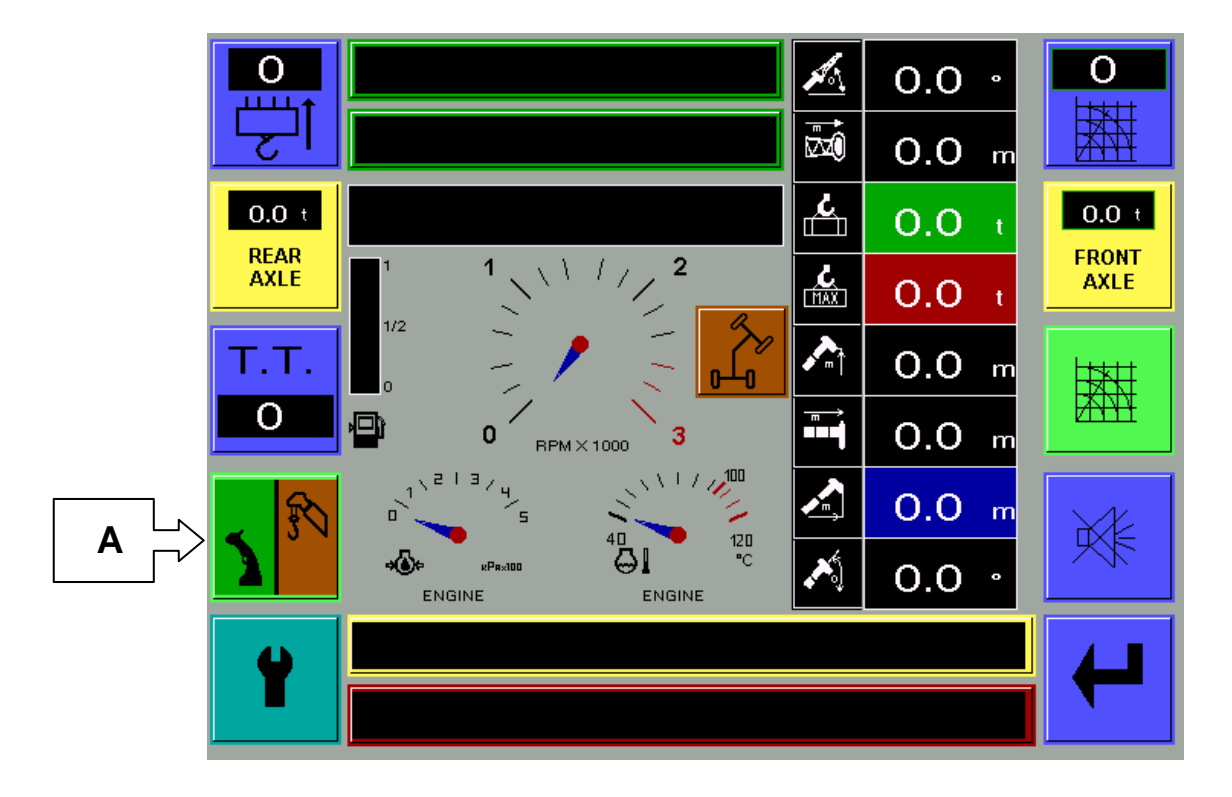

A  $\stackrel{\text{L}}{\Box}$  This icon shows two symbols:

the left symbol indicates the joystick speed status selected by the left button on the joystick.

The right symbol indicates the winch speed status selected by the right button on the joystick.

Green colour indicates high/fast speed Amber colour indicates low/slow speed

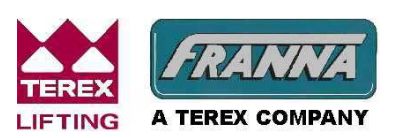

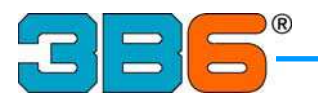

## F4 BLACK BOX (DATA LOGGER)

To access the black box function press F4 button from the Crane Mode Main Screen and enter the password.

| BLACKBOX                                         |   |    |
|--------------------------------------------------|---|----|
| OVERLOAD                                         |   | 0  |
| Start: 30/09/03 09:07:42 Stop: 30/09/03 09:07:44 |   |    |
| Duration: 0:00:12                                |   | 1  |
| Load0.13                                         |   |    |
| Max Load 0.00                                    |   |    |
| Angle 24.4                                       |   |    |
| Height                                           |   |    |
| Length 12.90                                     |   |    |
| Radius                                           |   |    |
| Duty2                                            |   |    |
| SPN0                                             |   |    |
| FMI0                                             |   | 10 |
| SPN0<br>FMI0                                     | F | 1( |

All the files in this page can be scrolled up and down with: F6 Up F7 Down F10 Exit

**DISPLAY DESCRIPTION** 

- 1) Date and time of the start of lift cycle recording.
- 2) Date and time of the end of lift cycle recording.
- 3) Duration of the lift cycle recording.
- 4) Data stored in the black box.

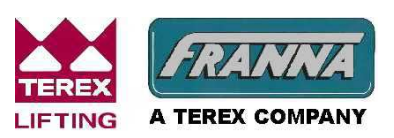

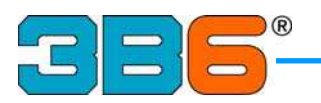

## **F5 DIAGNOSTIC ACCESS**

The LMI is equipped with a self-diagnostic system which is able to detect faulty pressure transducers, or boom angle/length sensors, broken cables or internal electronic faults. When an alarm occurs, the LMI goes into a safe mode stopping all dangerous motions, if equipped with optional stop valves, and at the same time the display shows an alarm message code, which will assist in identifying the fault.

The LMI also monitors the status of engine, transmission and other vehicle sensors. To access the diagnostic screen from the Crane Mode Main Screen press F5.

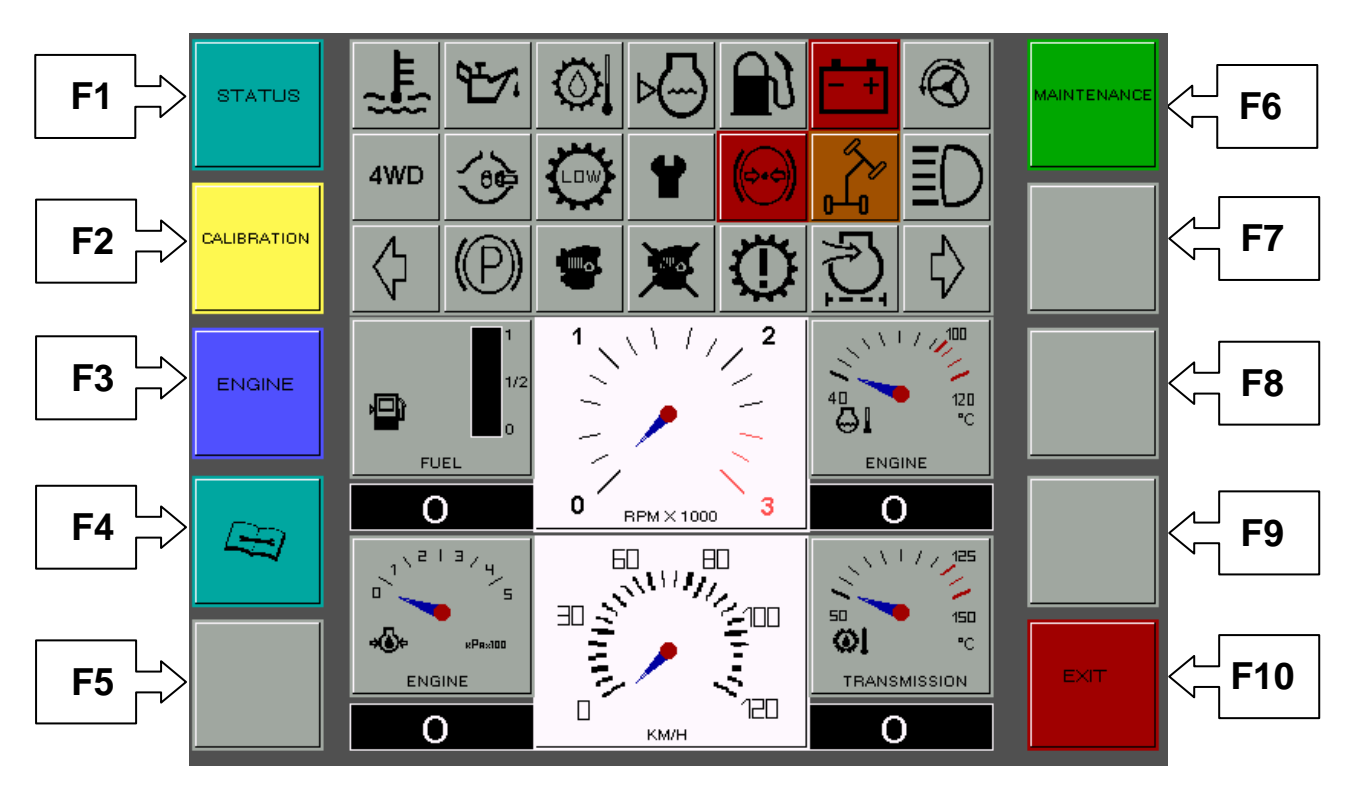

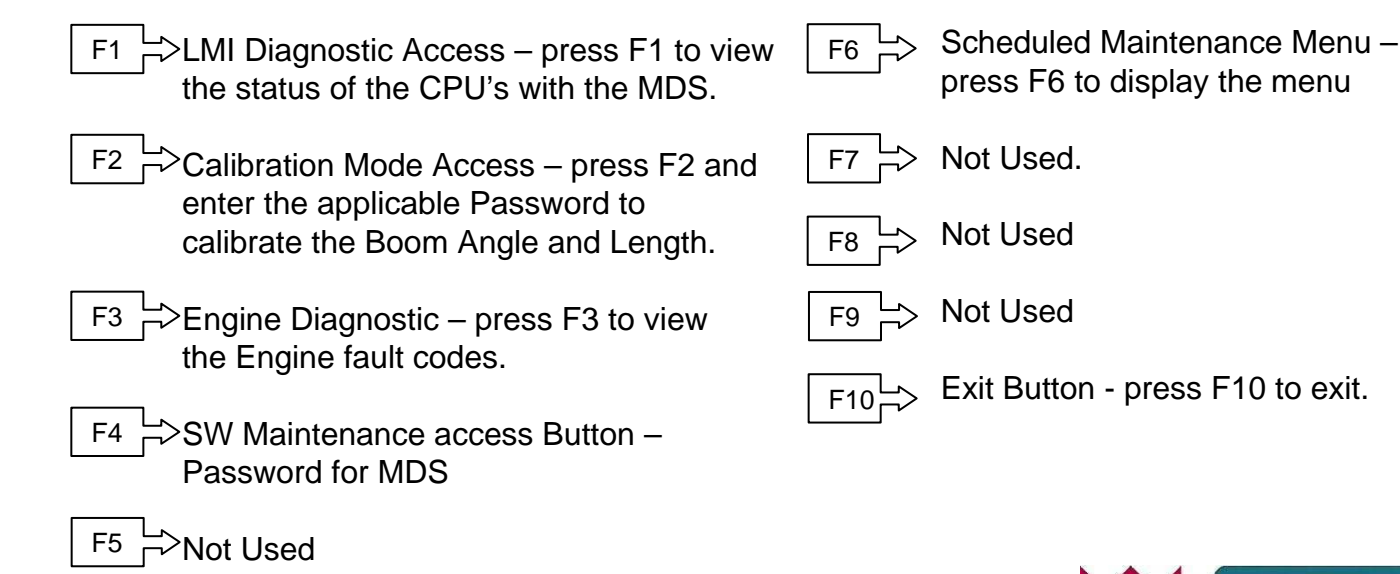

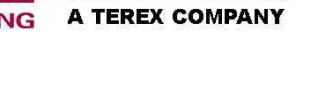

Courtesy of Crane.Market

RAAA

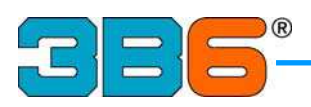

WARNING LIGHTS AND GAUGES

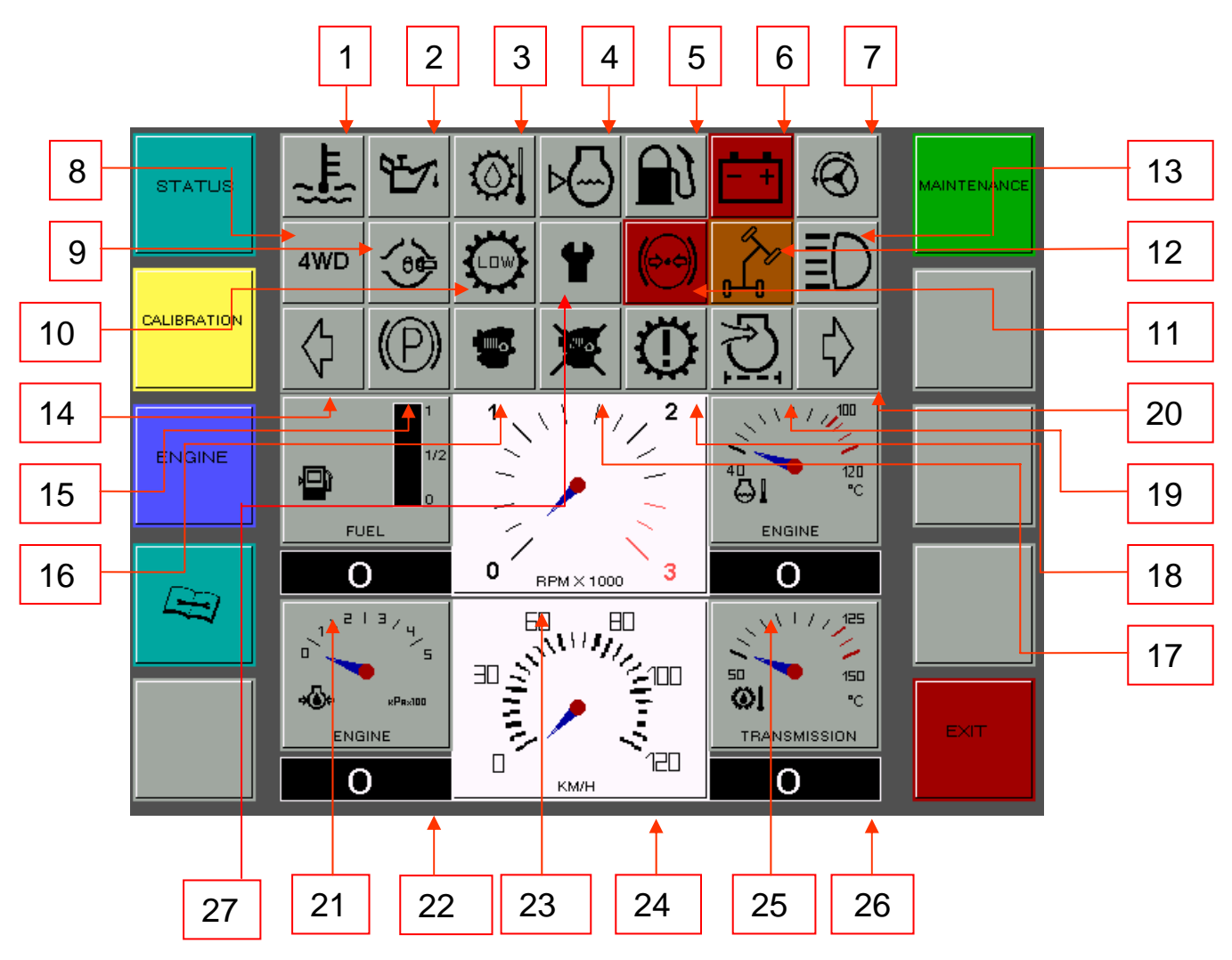

- 1) High engine temperature
- 2) Low engine oil pressure
- 3) High trans. oil temperature
- 4) Low water level
- 5) Low fuel level
- 6) Alternator/Battery
- 7) Emergency steering pump
- 8) 4WD
- 9) Differential Lock
- 10) Low Range
- 11) Low Air pressure
- 12) Articulation (green/amber)
- 13) High Beam
- 14) Left Turn Indicator

- 15) Parking Brake
- 16) Check Engine
- 17) Stop Engine
- 18) Check Transmission
- 19) Air Filter Restriction
- 20) Right Turn Indicator
- 21) Fuel Gauge
- 22) Engine Oil Pressure
- 23) Tachometer RPM
- 24) Speedometer KM/H
- 25) Engine Water Temperature
- 26) Transmission Oil Temperature
- 27) Scheduled Maintenance Due

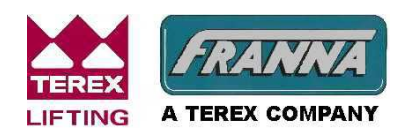

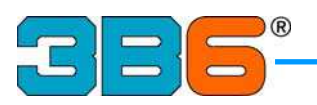

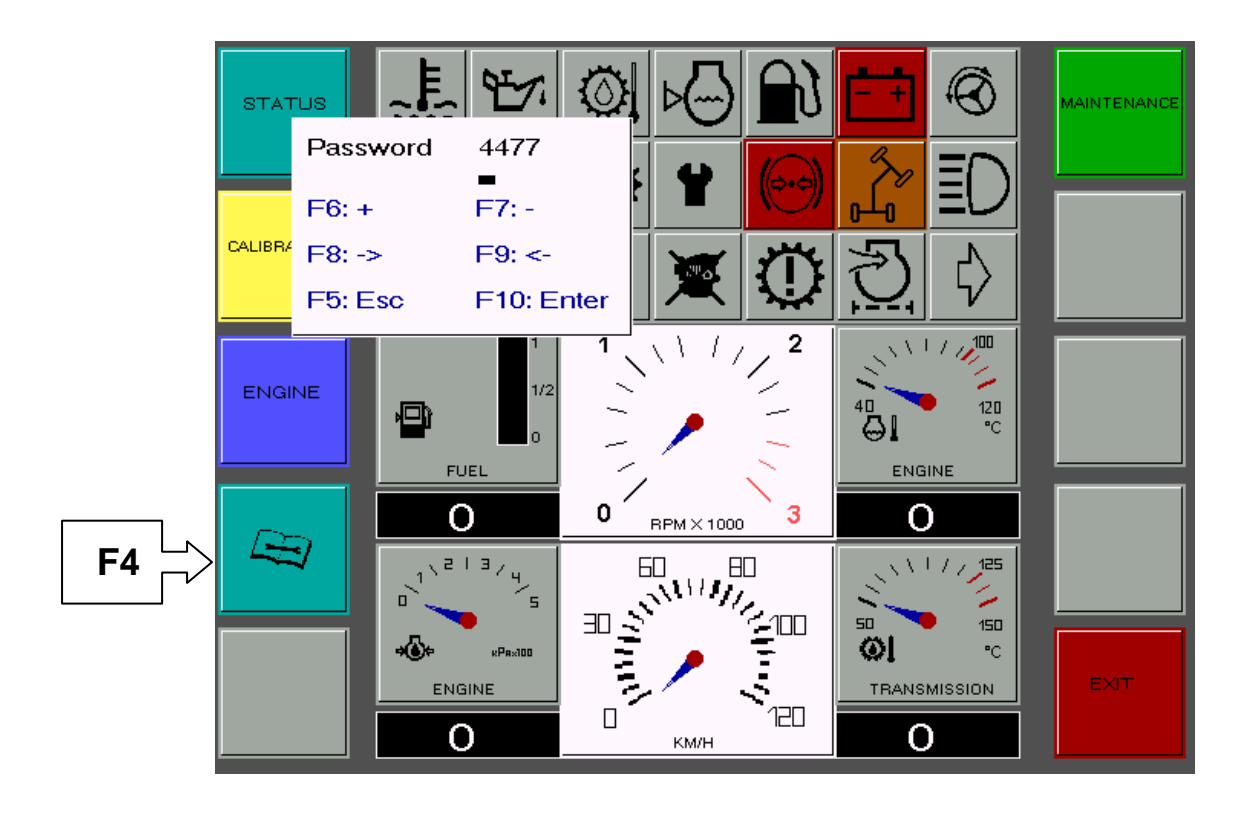

#### F4 Password for Mdescope

F4 🖒

When pressing this button, a mask password appears on the screen. By inserting the applicable password it will allow access to the Mdescope, and enable the technician to modify the values of the system parameters.

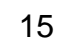

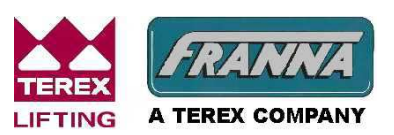

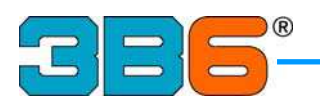

## F1 Mdescope

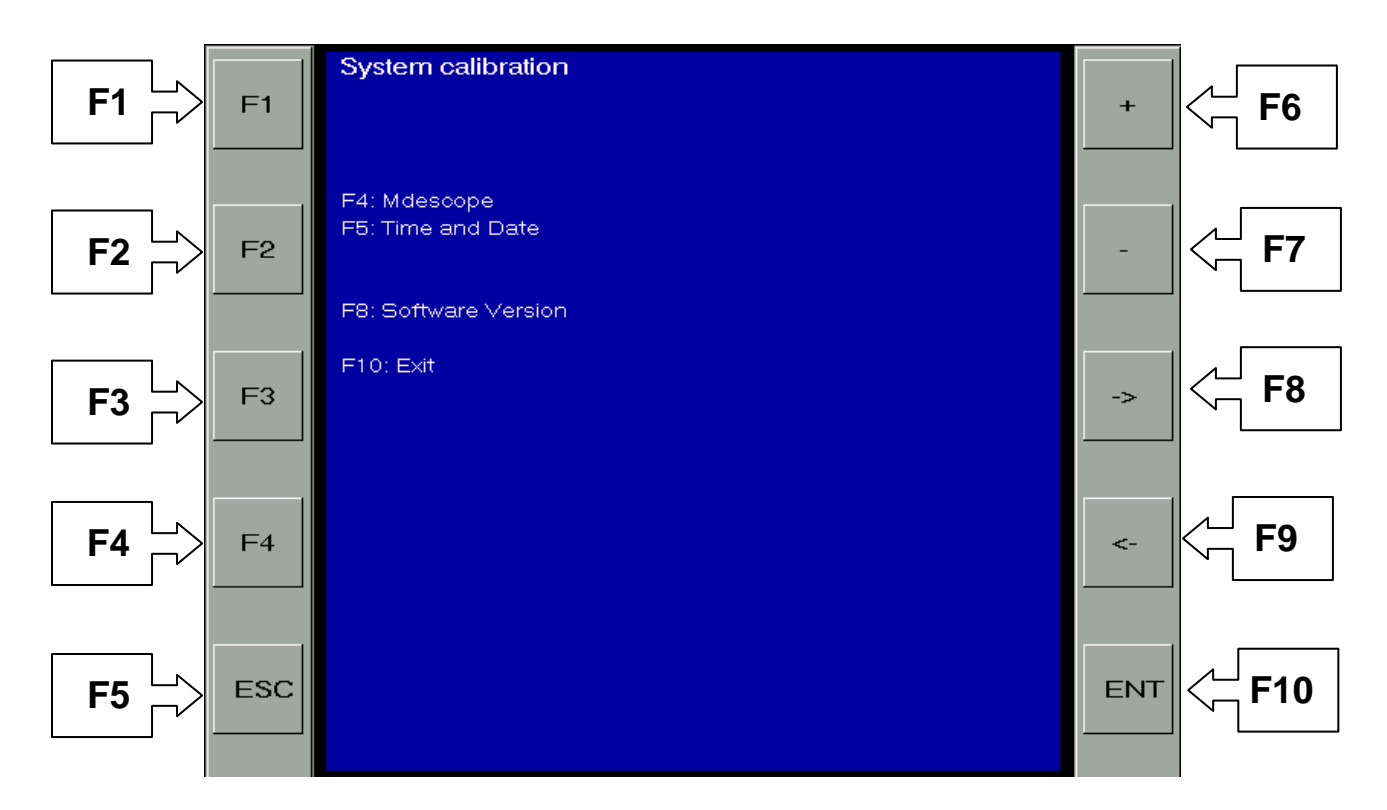

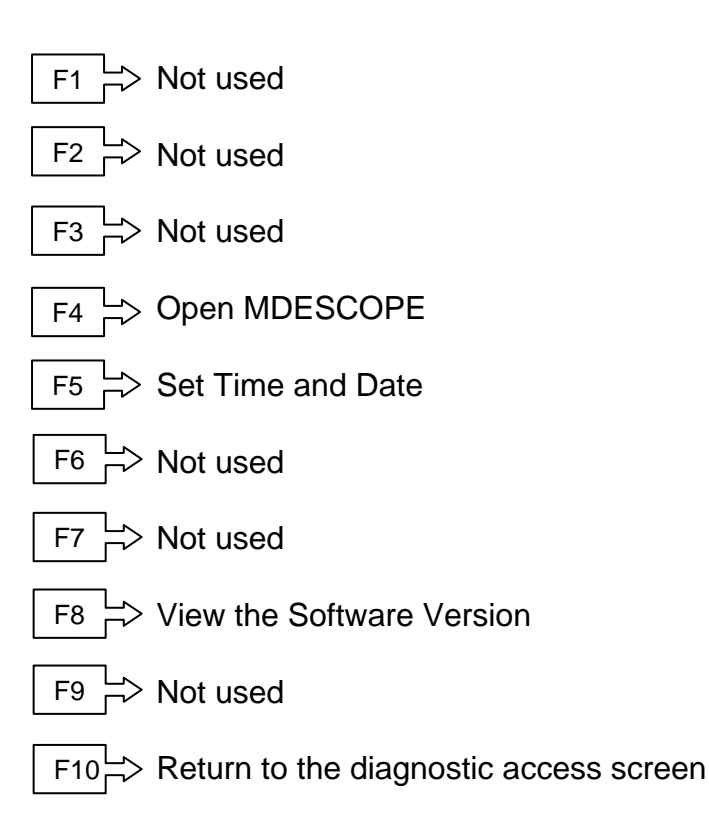

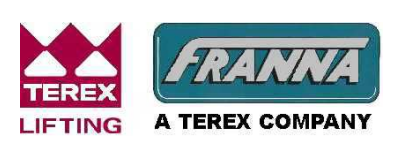

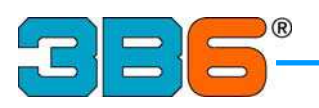

#### Set Time and Date

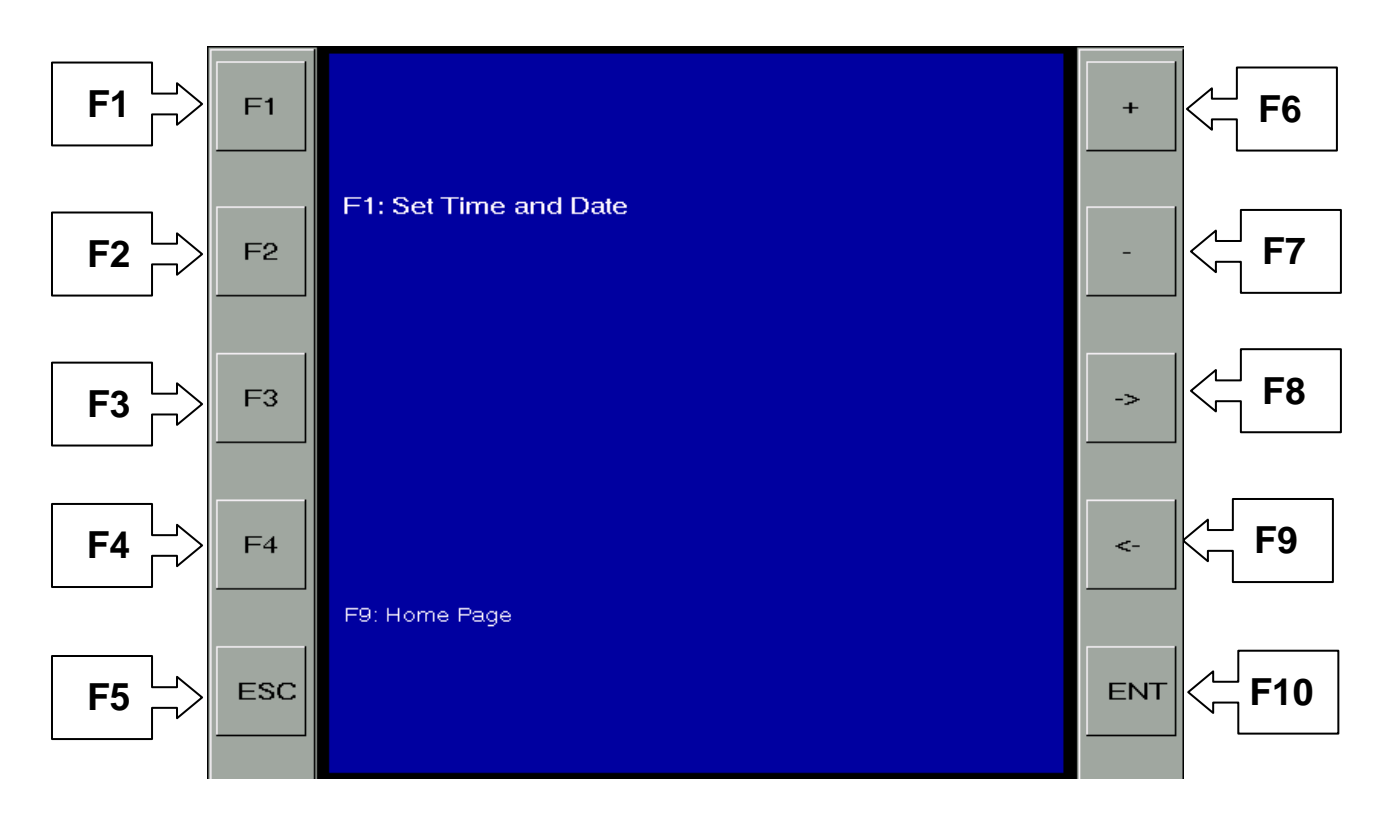

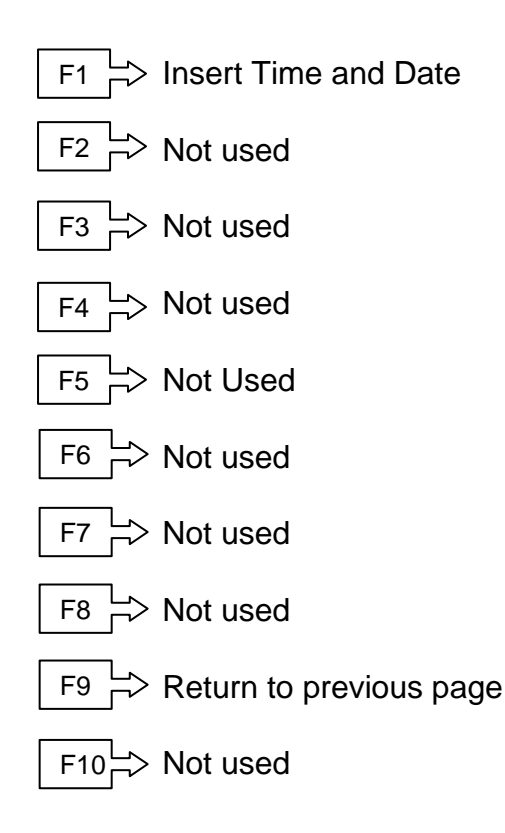

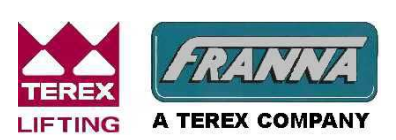

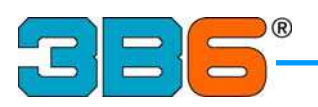

### Set Time and Date

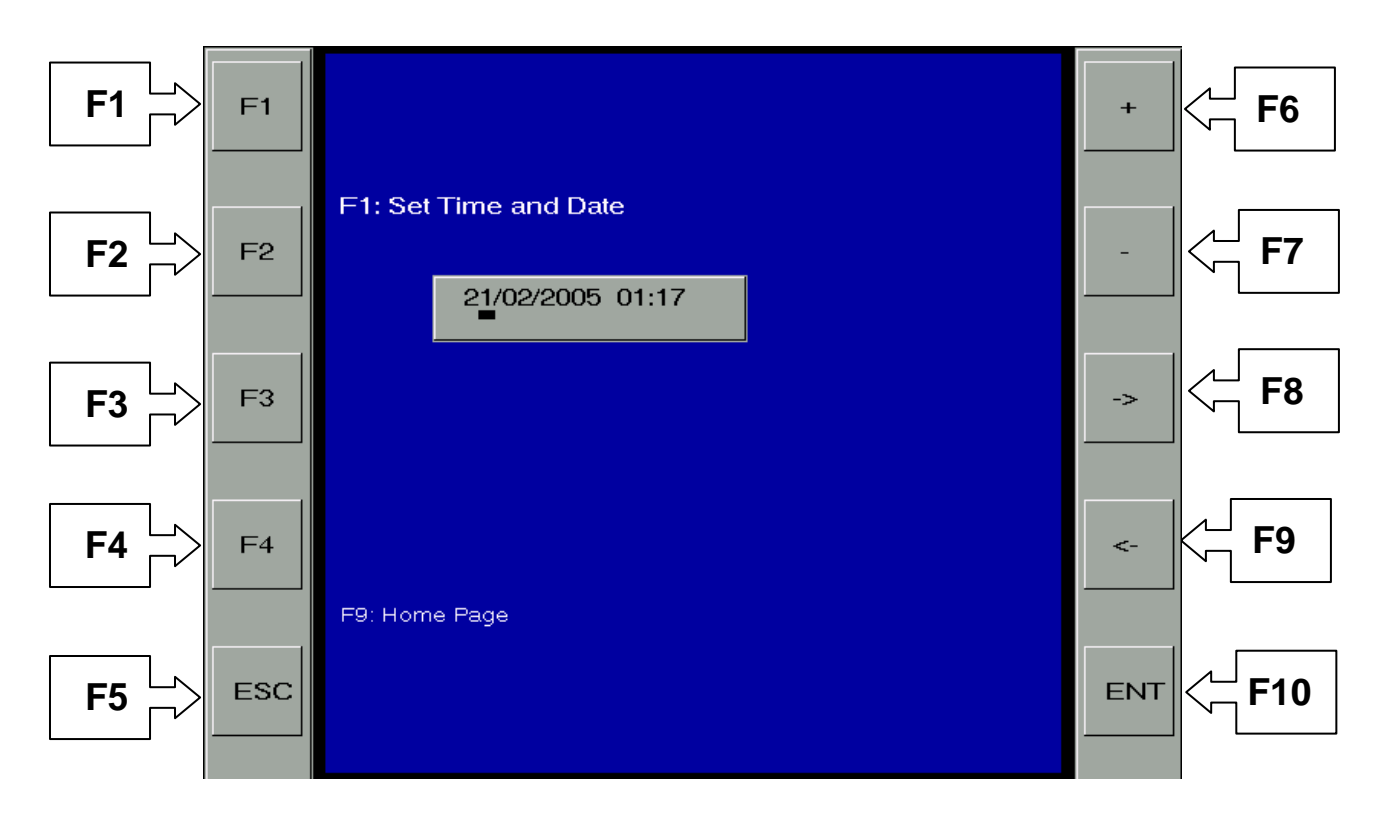

Whilst setting the Date and Time, the buttons have other functions.

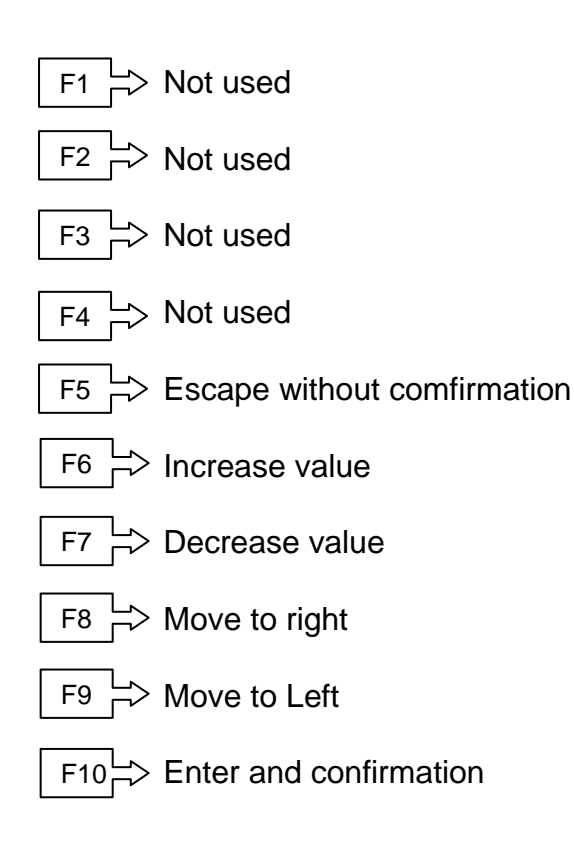

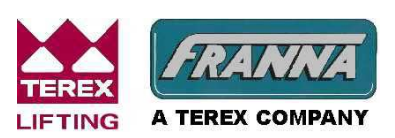

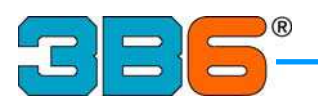

#### Mdescope

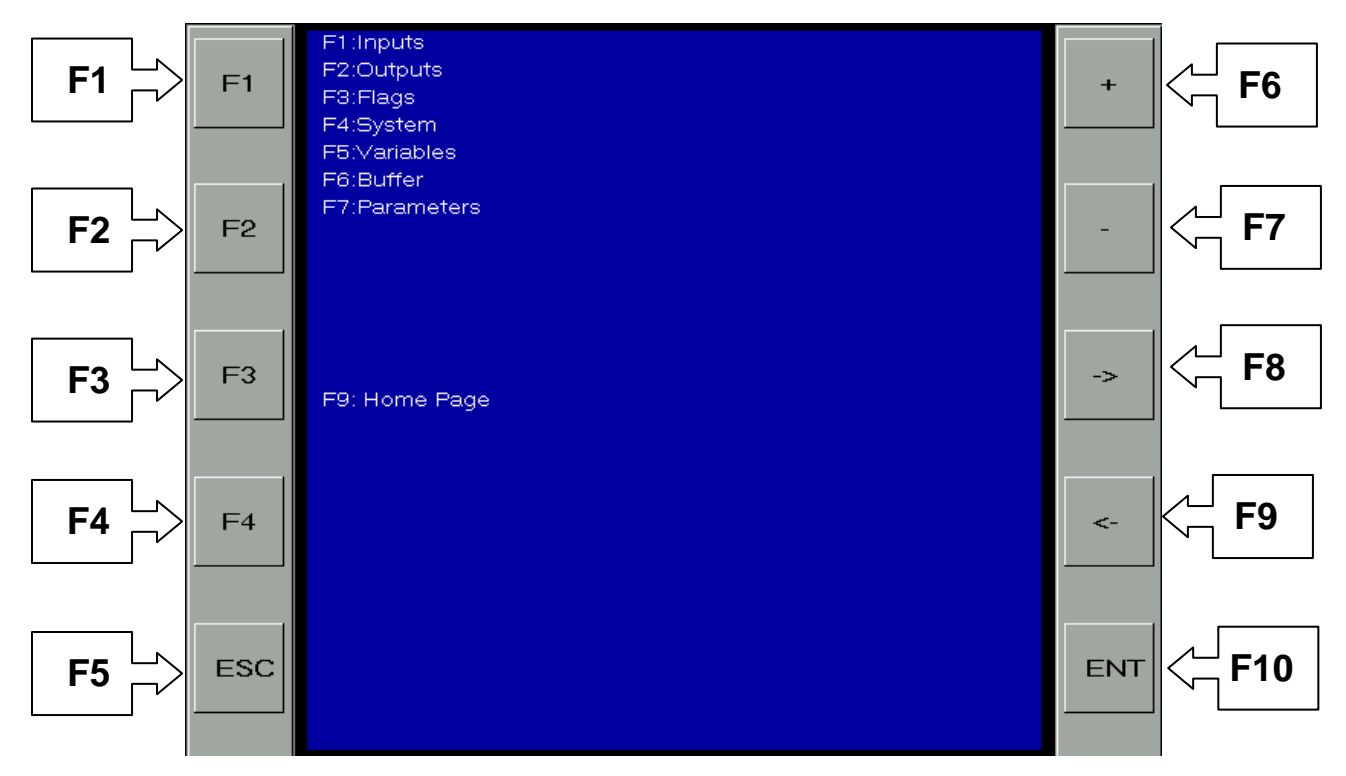

On selecting the Mdescope, the above menu will open.

Select the appropriate field to be viewed

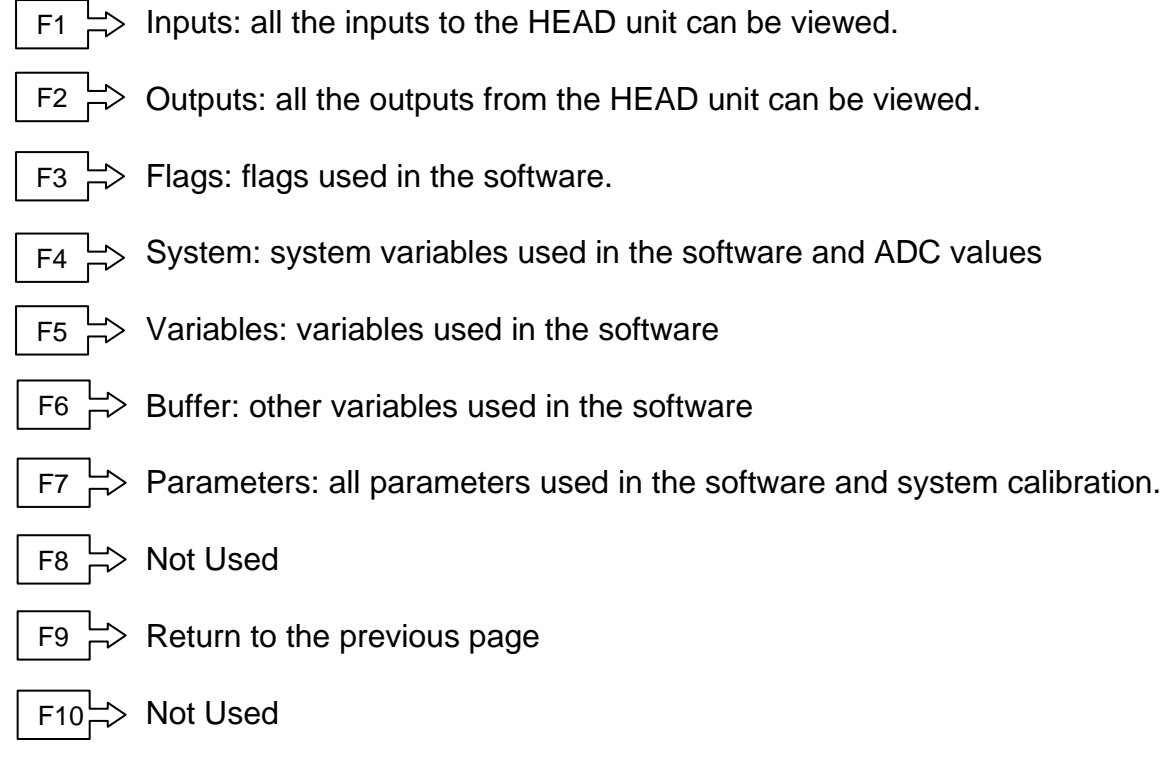

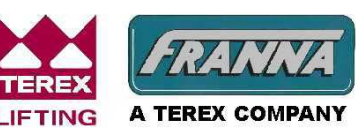

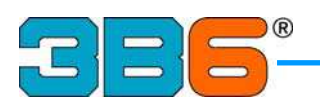

#### **MDS - INPUT**

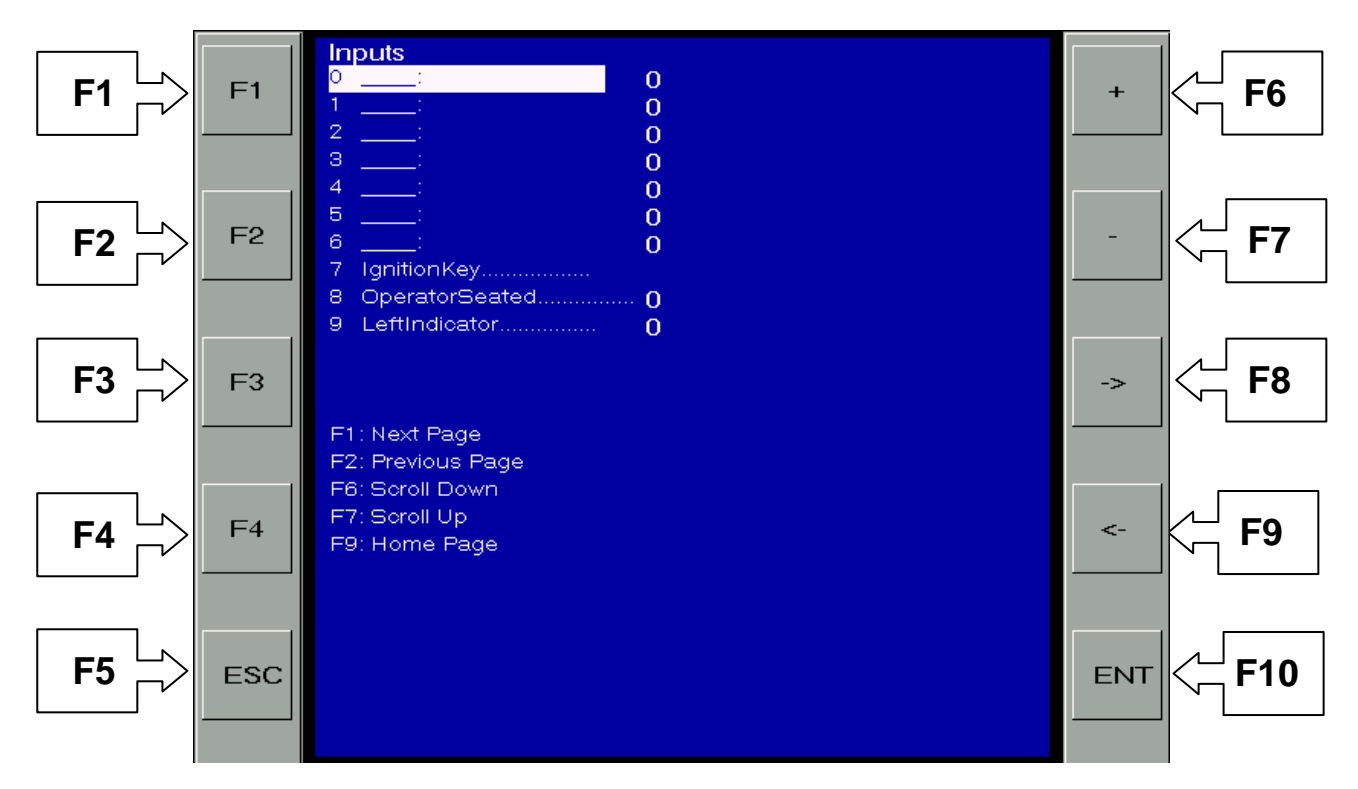

- F1PressF1 to open the next Inputs pageF2 $\rightarrow$  PressF2 to return to previous Inputs page
  - F3 > Not used
  - F4 ├> Not used
  - F5 ⊢> Not used
- F6 Scroll up
- F7 Scroll down
- F8 -> Not used
- F9 Return to the previous menu page
- $F10 \rightarrow Enter / Change value$

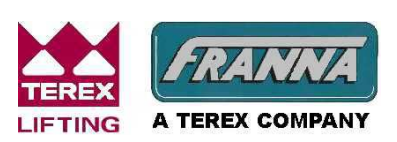

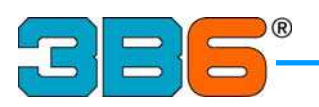

#### **MDS - OUTPUT**

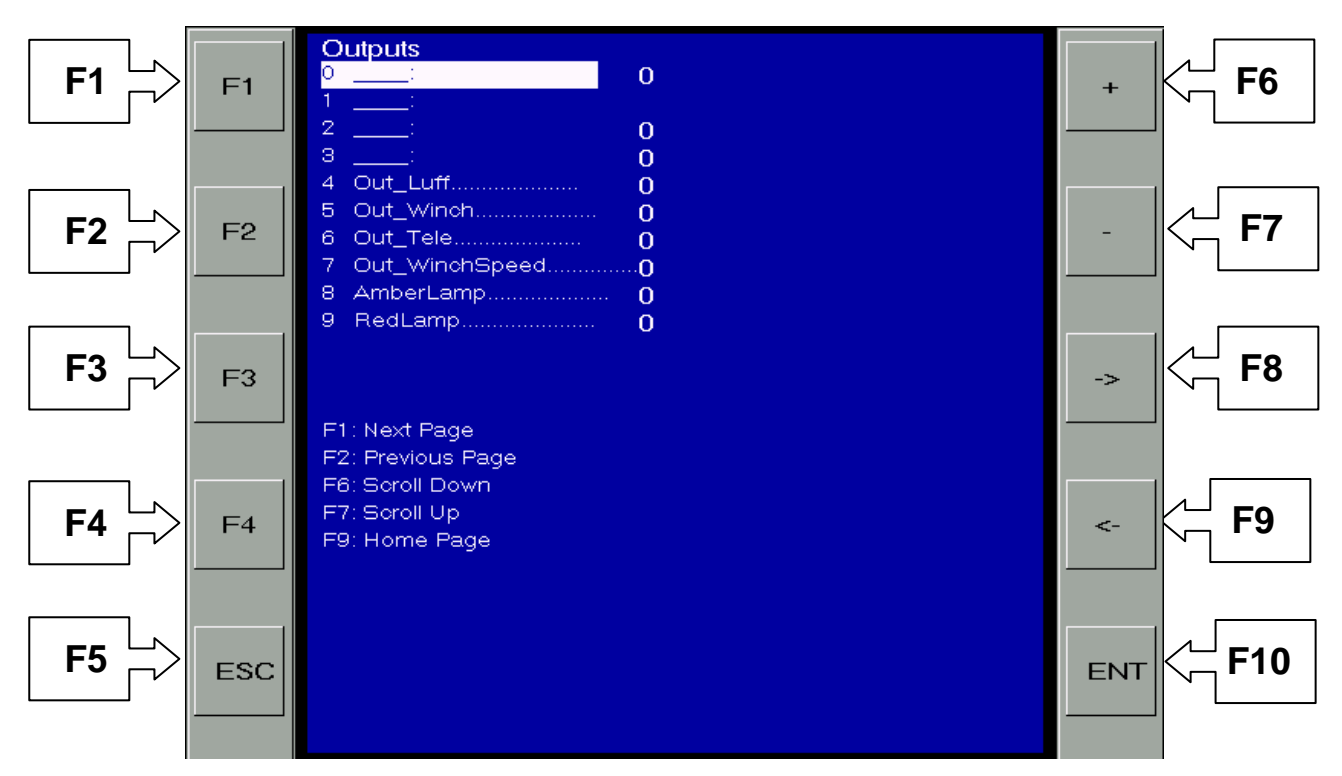

- F1 > Press F1 to open the next Outputs page
  - F2 -> Press F2 to return to previous Outputs page
  - F3 > Not used
  - F4 > Not used
  - F5 -> Not used
- F6 → Scroll up

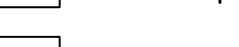

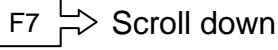

- F8 > Not used
- F9  $\rightarrow$  Return to the previous menu page
- $F10 \rightarrow$  Enter / Change value

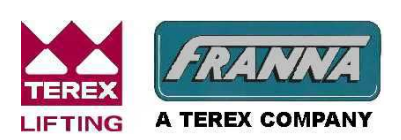

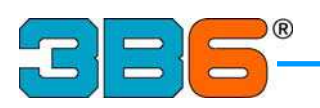

#### **MDS - FLAGS**

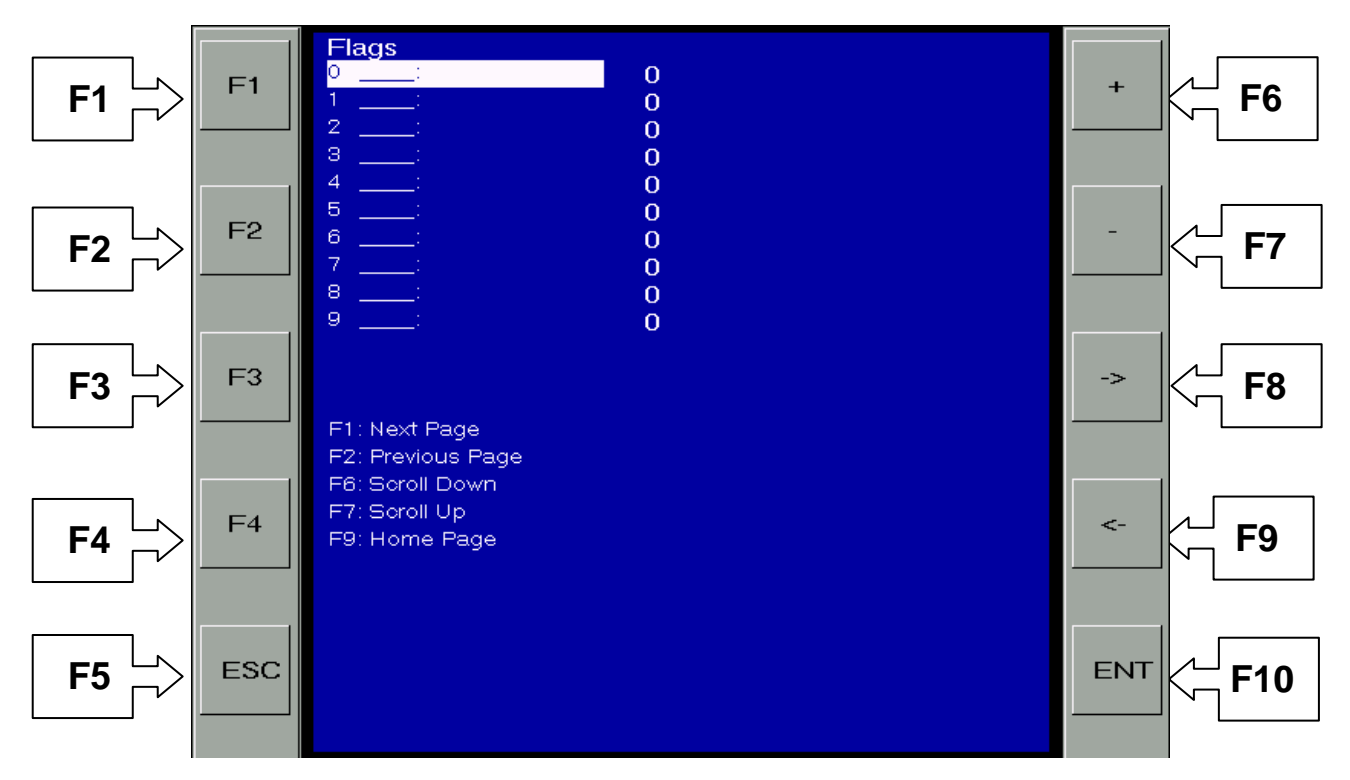

- F1
   Press F1 to open the next Flags page

   F2
   Press F2 to retun to previous Flags page

   F3
   Not used
  - F4 -> Not used
  - F5 ⊢> Not used
  - F6 Scroll up

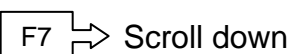

- F8 > Not used
- F9 Return to the previous menu page
- $F10 \rightarrow Enter / Change value$

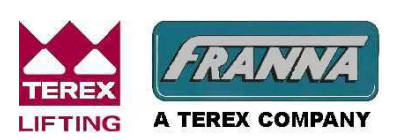

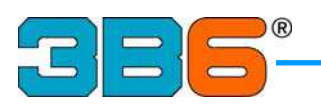

#### **MDS - SYSTEM**

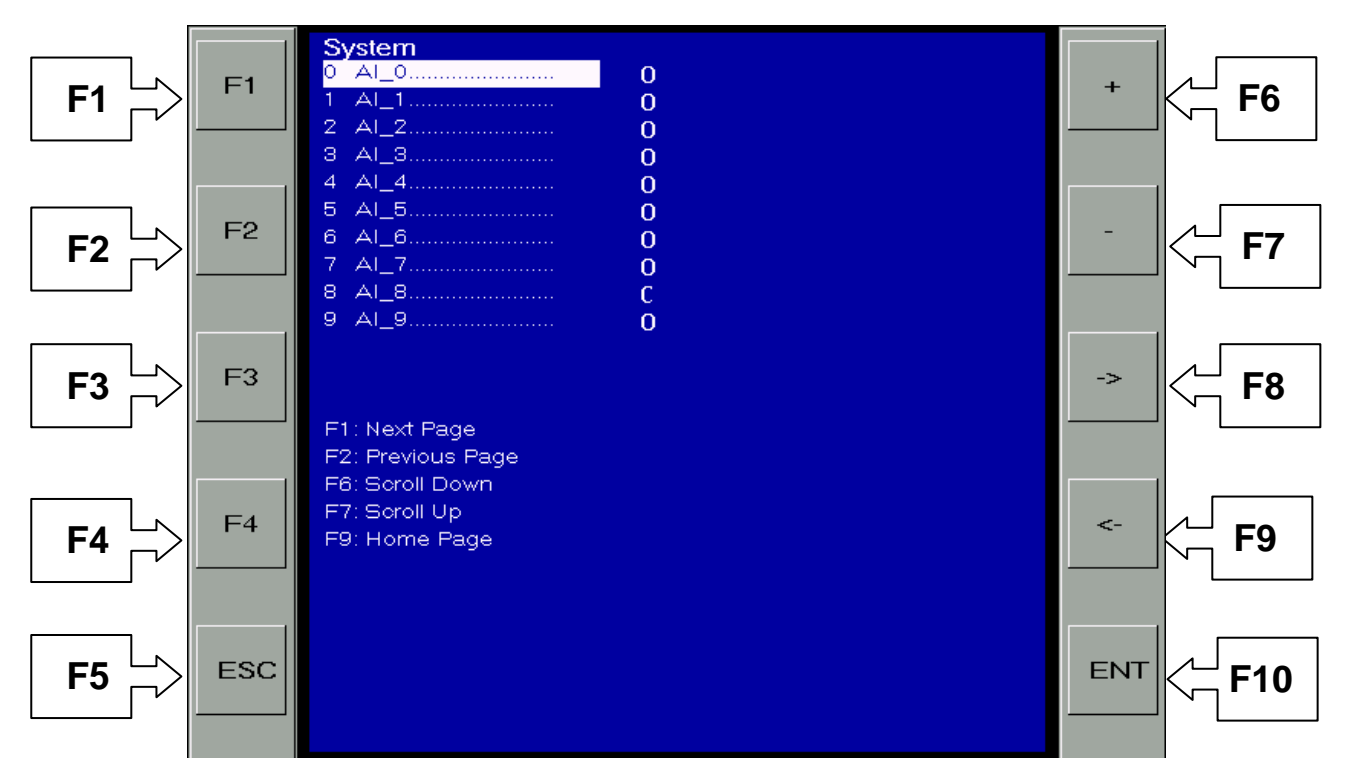

- F1
   Press F1 to open the next System page

   F2
   Press F2 to return to previous System page

   F3
   Not used
  - $F4 \rightarrow Not used$
  - F5 ⊢> Not used
  - F6 Scroll up

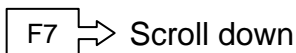

- F8 > Not used
- F9 -> Return to the previous menu page
- $F10 \rightarrow$  Enter / Change value

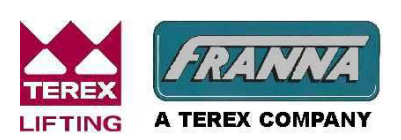

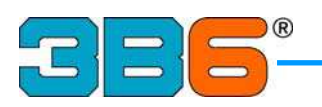

#### **MDS - VARIABLES**

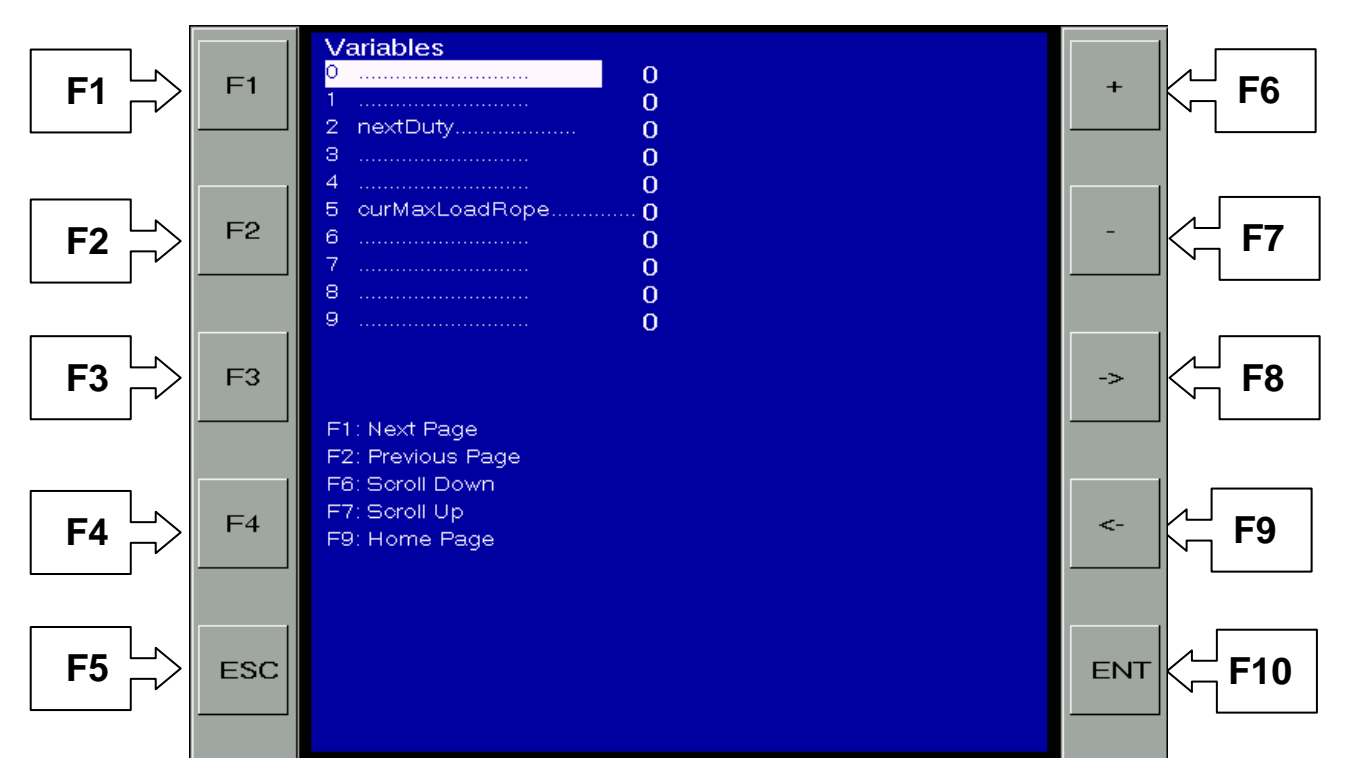

- F1 > Press F1 to open the next Variables page
  - $F2 \xrightarrow{L}$  Press F2 to return to previous Variables page
  - F3 > Not used
  - F4 > Not used
  - F5 🖒 Not used
- F6 └> Scroll up

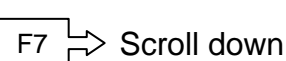

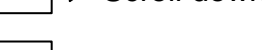

- F8  $\vdash$  Not used
- $F9 \longrightarrow$  Return to the previous menu page
- $F10 \rightarrow$  Enter / Change value

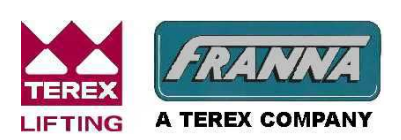

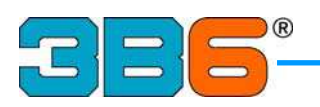

#### **MDS - BUFFER**

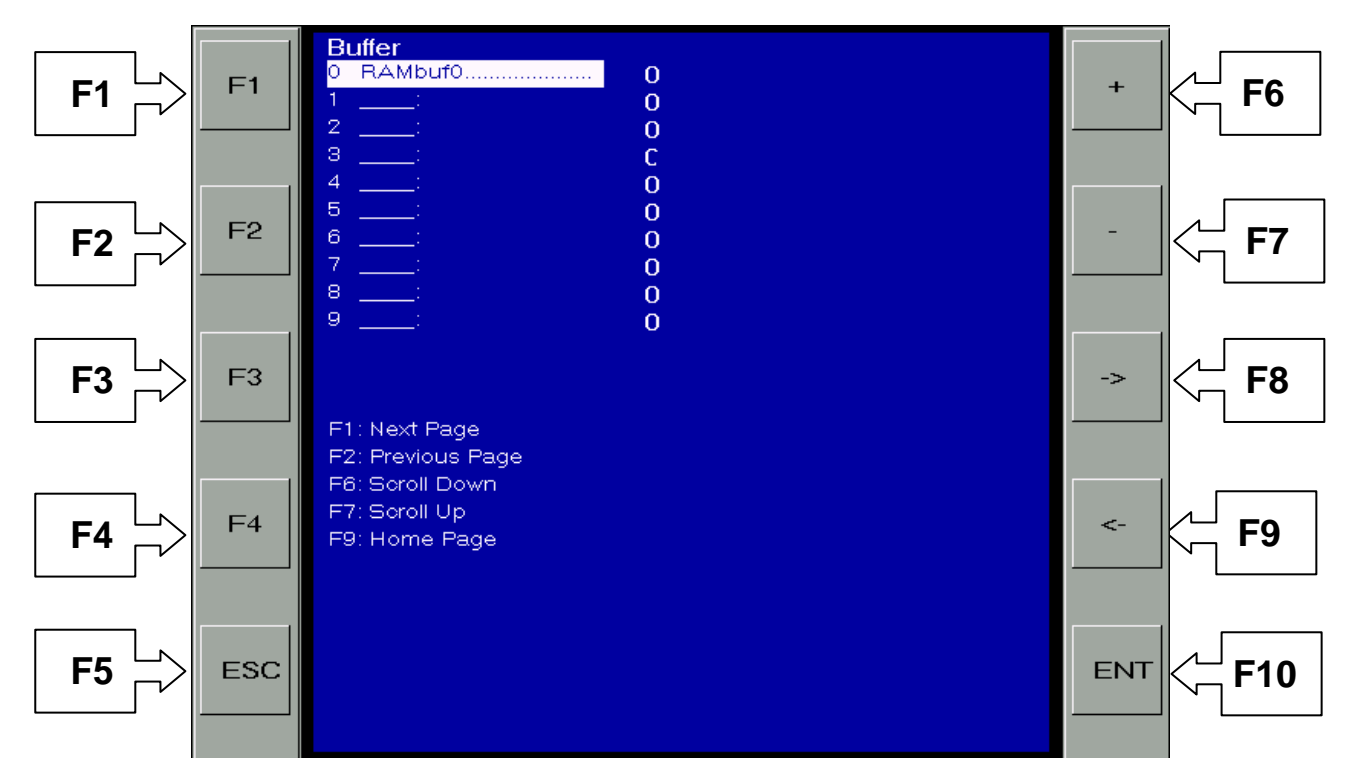

- F1PressF1 to open the next Buffer pageF2 $\rightarrow$  PressF2 to return to previous Buffer pageF3 $\rightarrow$  Not used
  - F4 > Not used
  - F5 🖒 Not used
  - F6 → Scroll up

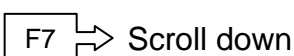

- F8 > Not used
- $F9 \xrightarrow{L}$  Return to the previous menu page
- $F10 \xrightarrow{L}$  Enter / Change value

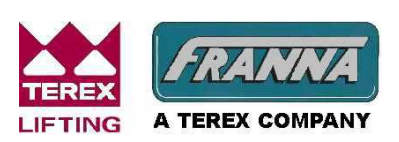

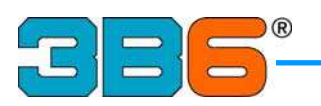

#### **MDS - PARAMETERS**

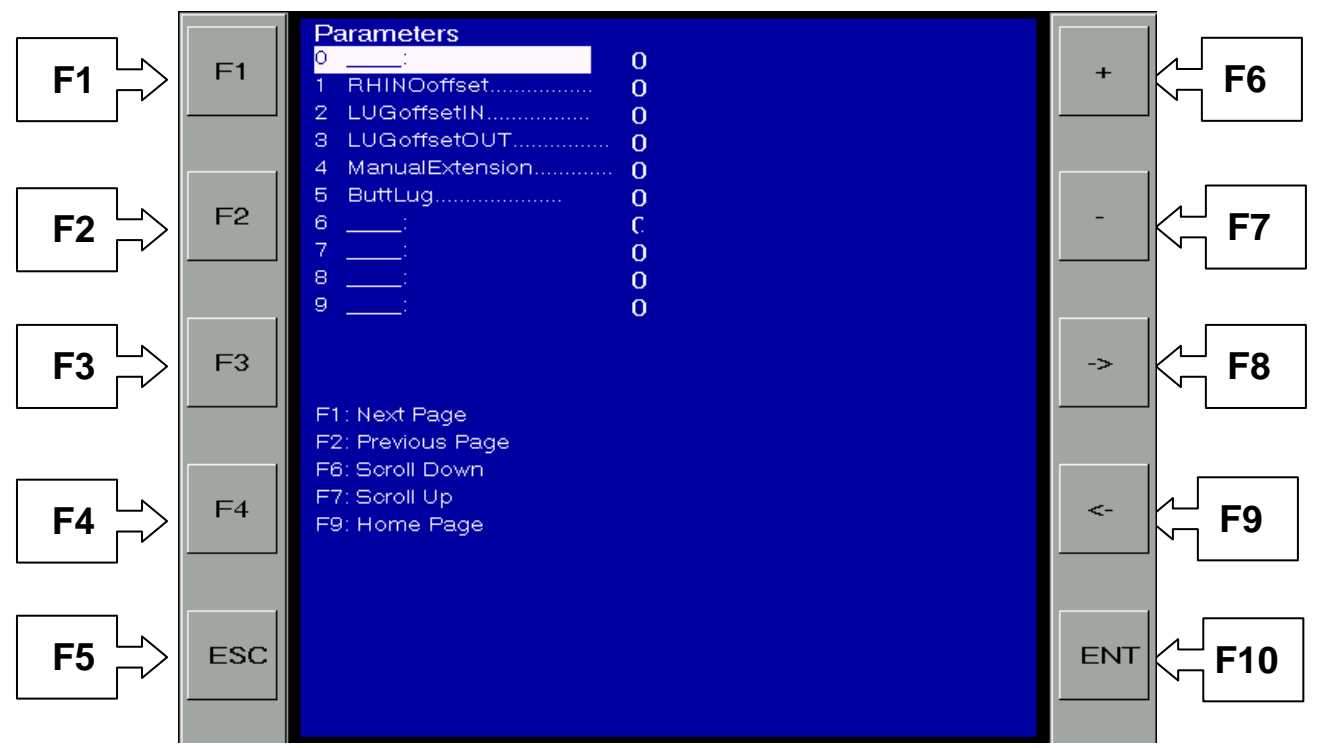

- F1  $\stackrel{\text{L}}{\rightharpoonup}$  Press F1 to open the next Parameters page
- $F_2 \xrightarrow{L}$  Press F2 to return to the previous Parameters page
- F3  $\stackrel{\text{L}}{\Box}$  Not used
- F4 > Not used
- F5 > Not used
- F6 Scroll up
- \_\_\_\_\_
- \_\_\_\_F7\_\_\_∽ Scroll down
- F8 > Not used
- F9  $\stackrel{\text{L}}{\sqcap}$  Return to the previous menu page
- $F10 \rightarrow Enter / Change value$

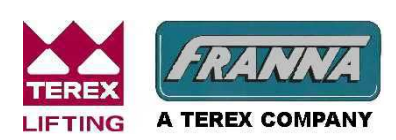

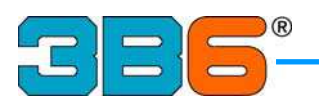

#### MDS – Change a Value

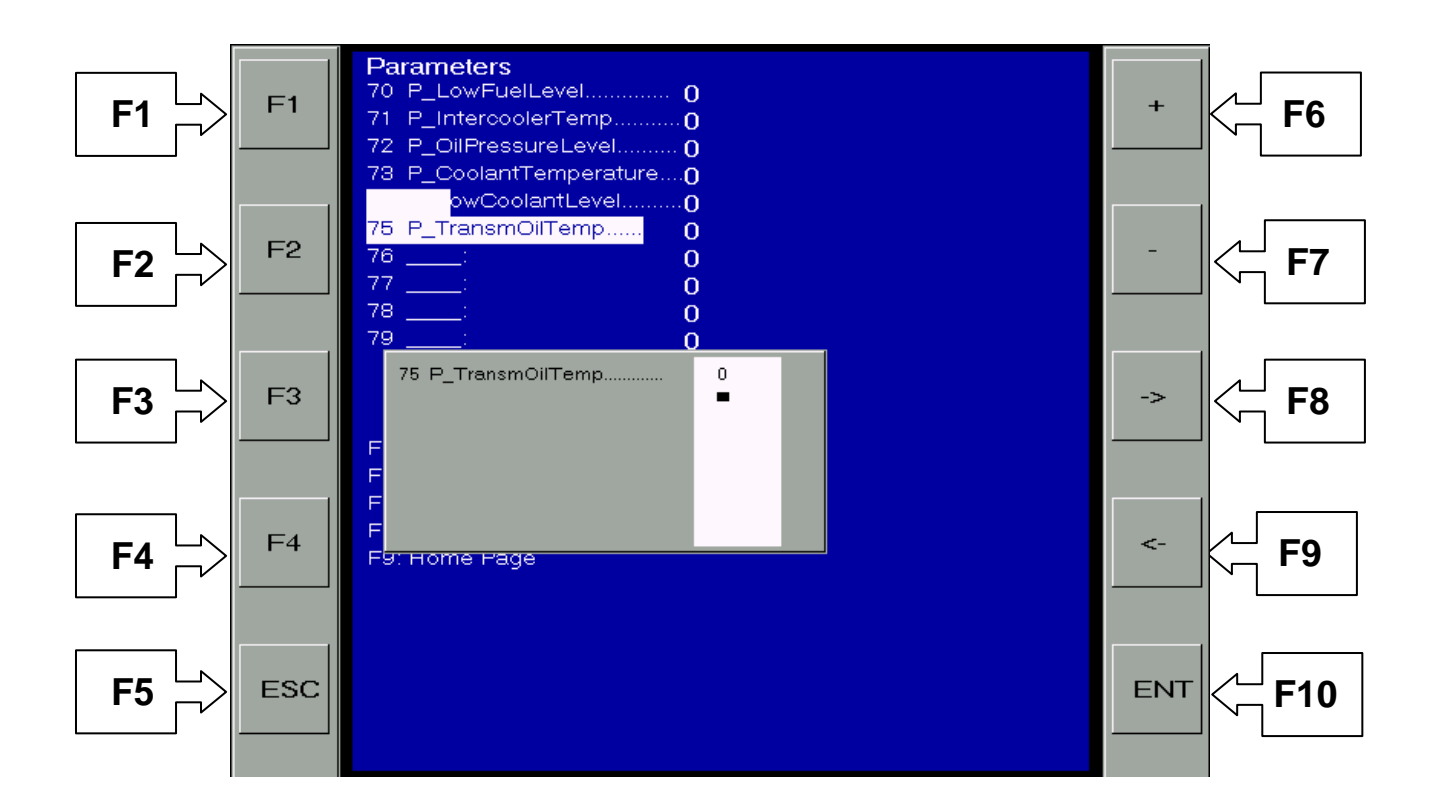

To modify the Parameters' values it is necessary to insert the proper password in the applicable dialogue box.

Press F6 or F7 to select the parameter to be modified, when pressing F10 a window will open as above with the name of the parameter selected; modify the parameter by increasing or decreasing its value with F6 or F7 buttons.

Whilst in this mode, the buttons have different functions.

Buttons F1 to F4 have no function.

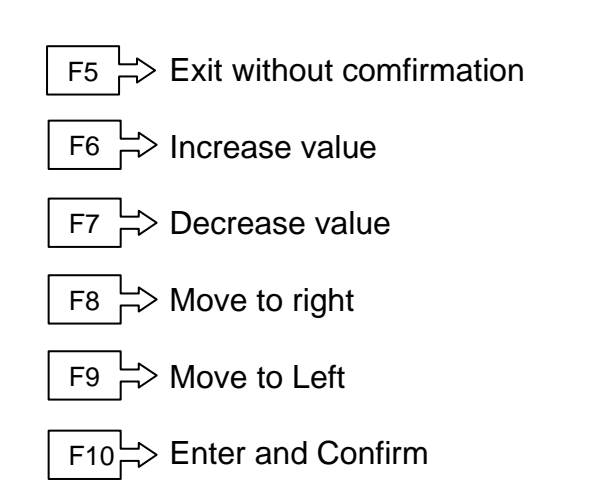

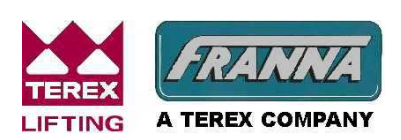

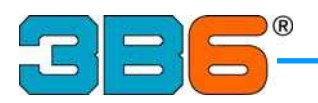

## **F2 CALIBRATION MODE**

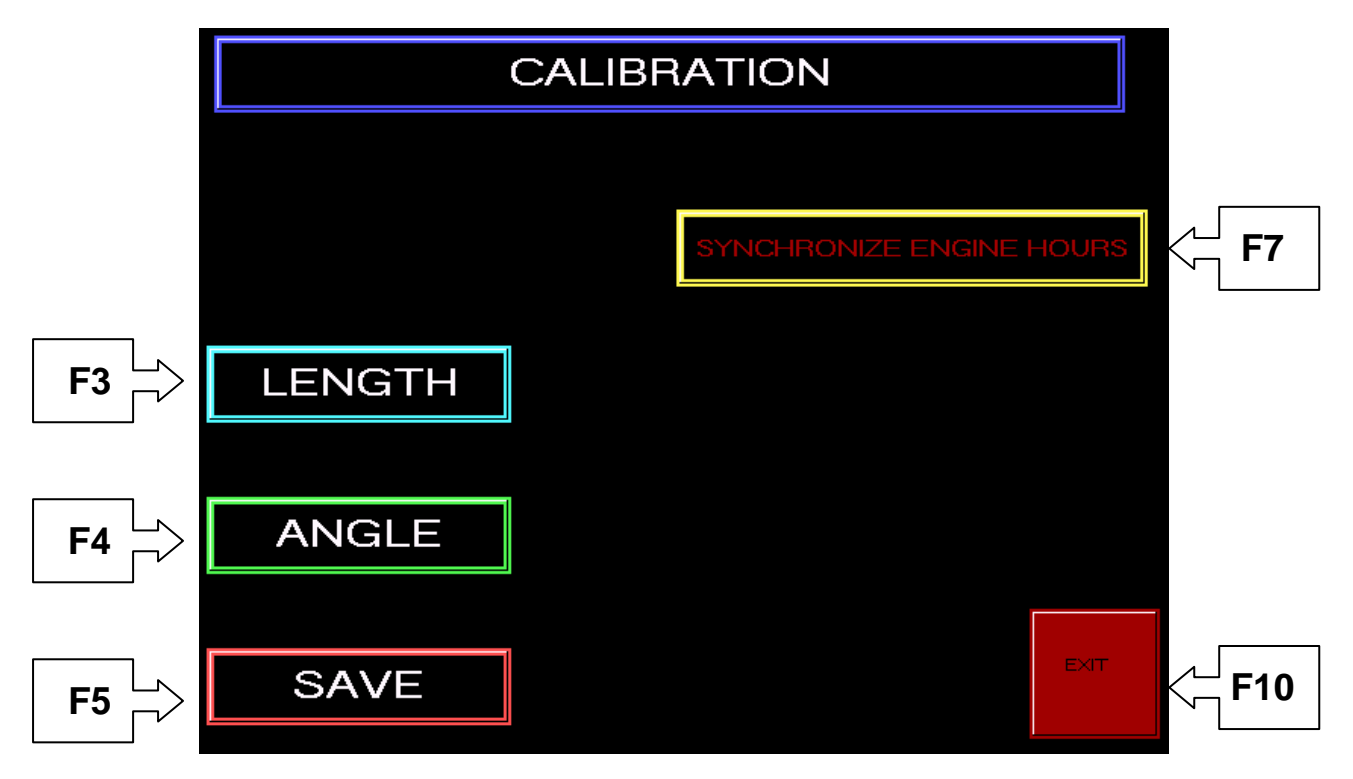

- F3  $\stackrel{\text{L}}{\rightarrow}$  Press F3 to calibrate the boom length
  - F4  $\stackrel{\text{L}}{\rightarrowtail}$  Press F4 to calibrate the boom angle
- F5 Pres
  - $\stackrel{\text{\tiny L}}{\sim}$  Press F5 to save the data after calibration
  - F7 Press F7 to synchronize Hourmeter with the Engine Hours Engine must be running for at least 10 seconds after synchronizing for hours to be saved.
- $F10 \rightarrow$  Press F10 to exit and return to the previous screen

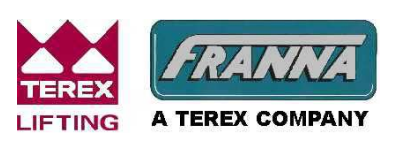

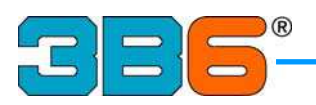

## **F3 BOOM LENGTH CALIBRATION**

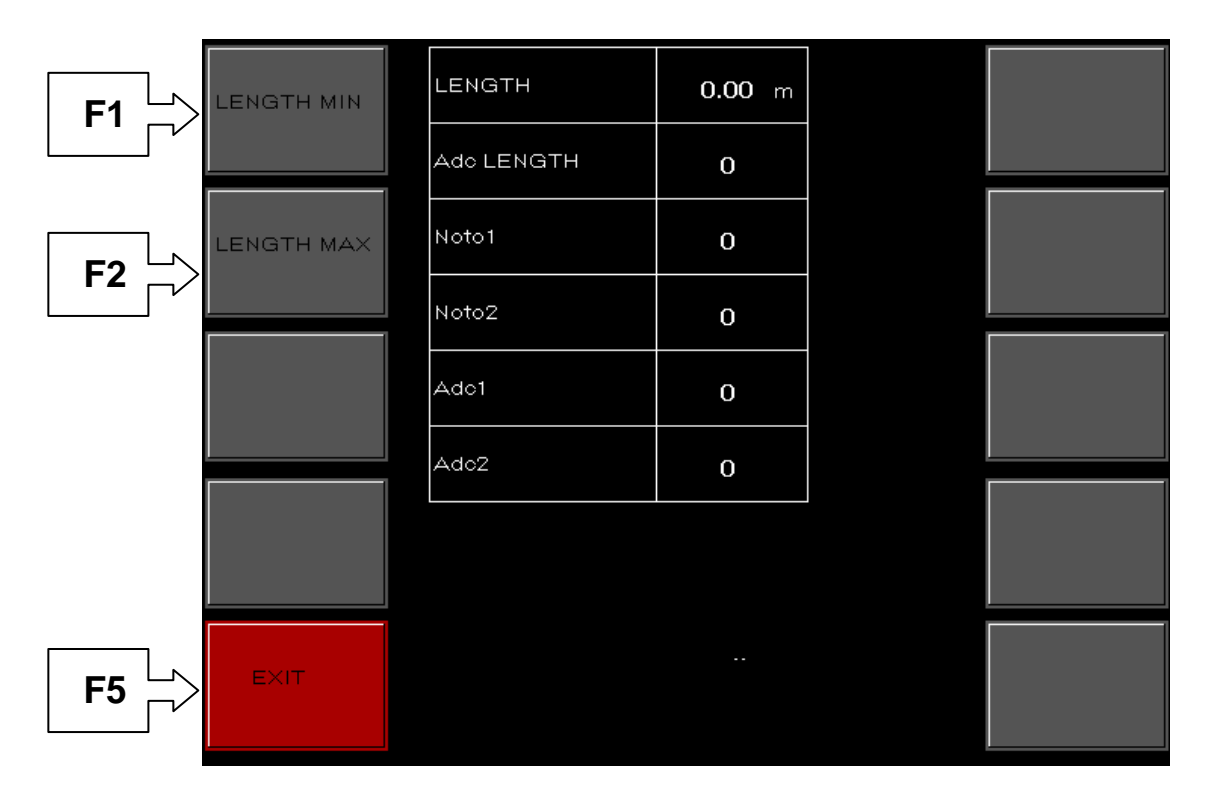

- F1 >> To calibrate the minimum boom length press F1, retract the boom fully then press F10, the system will acquire automatically the minimum length.
- F2 To calibrate the maximum boom length press F2, extend the boom fully then press F10, the system will acquire automatically the maximum length.
- F5 Press F5 to return to the previous page, then press F5 again to save the calibration data.

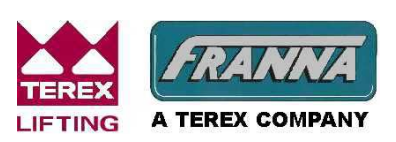

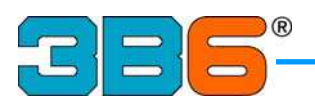

## **F4 BOOM ANGLE CALIBRATION**

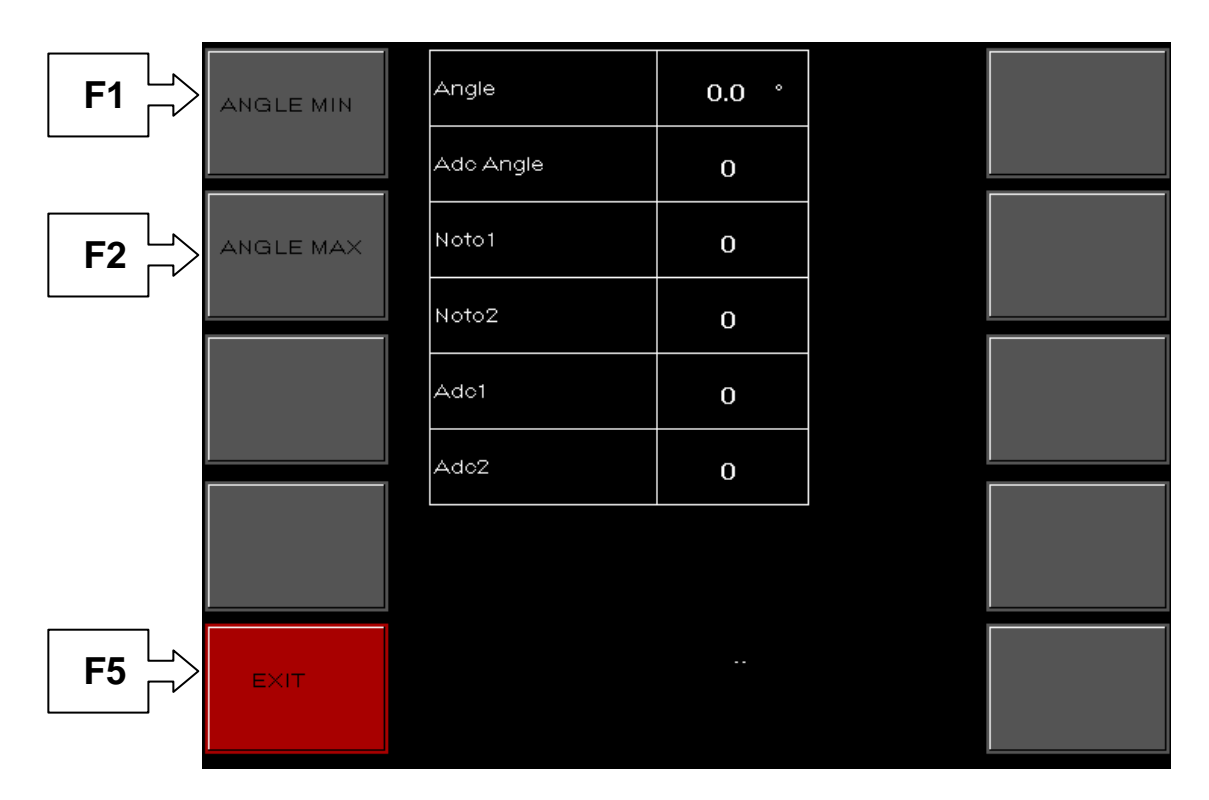

 $\underline{F1}$   $\overrightarrow{r}$  To calibrate the minimum boom angle press F1, lower the boom to the horizontal position and verify 0 degrees with inclinometer then press F10, the system will acquire automatically the zero angle.

F2 To calibrate the maximum boom angle press F2, raise the boom to the maximum position and check the actual angle with inclinometer and verify that the value displayed in the grey box corresponds to actual angle then press F10, the system will acquire automatically the maximum angle.

F5 Press F5 to return to the previous page, then press F5 again to save the calibration data.

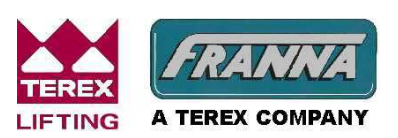

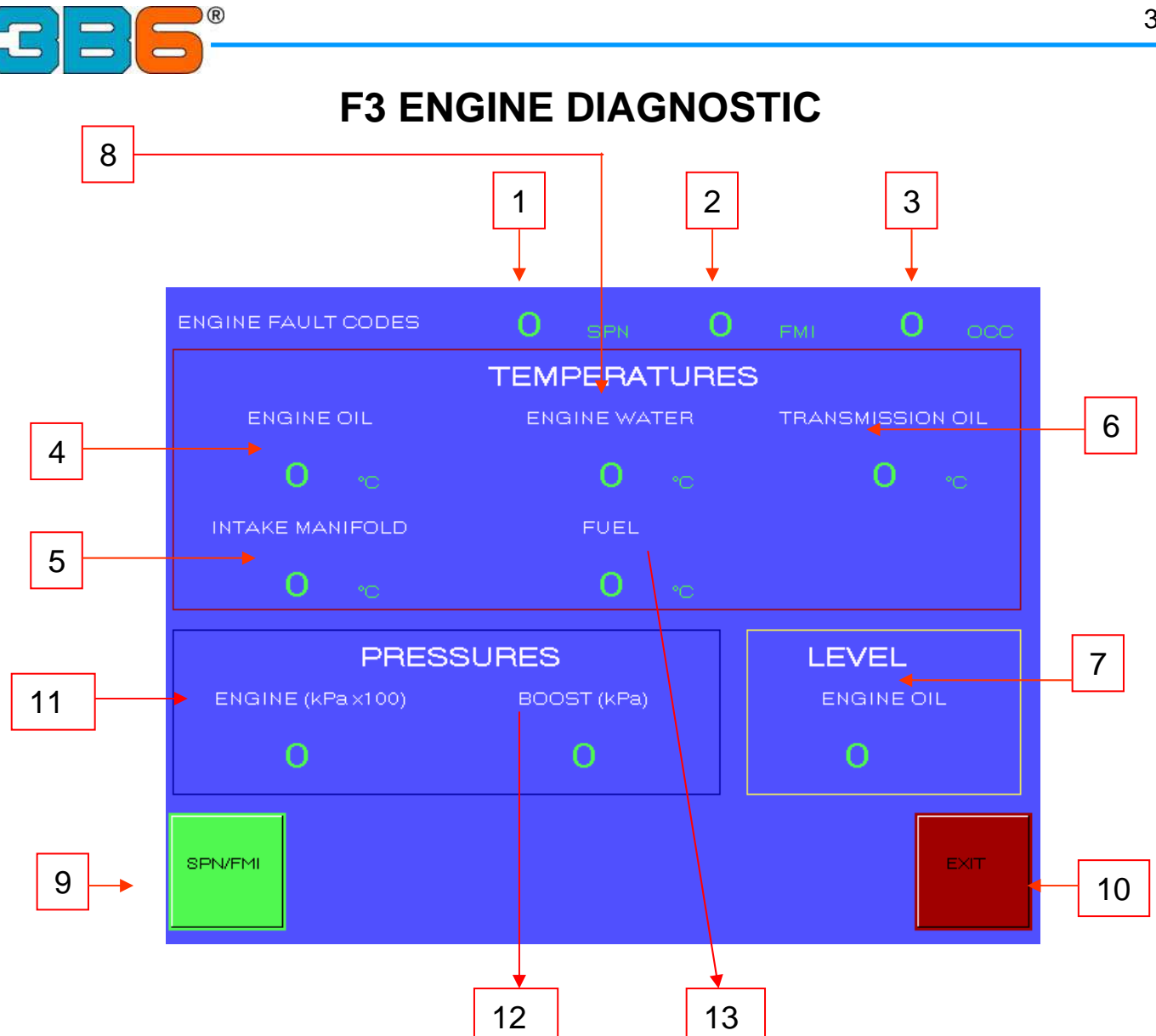

- 1) SPN Code Press F5 to view the engine fault code list
- 2) FMI Code Press F5 to view the engine fault code list
- 3) OCC Code Number of occurrences of this code
- 4) Engine Oil Temperature
- 5) Intake Manifold Temperature
- 6) Transmission Oil Temperature
- 7) Engine Oil Level
- 8) Engine Water Temperature
- 9) SPN/FMI Press F5 to view the engine fault codes list
- 10) Exit Press F10 to return to the Main Diagnostic screen
- 11) Engine Oil Pressure
- 12) Boost Pressure
- 13) Fuel Temperature

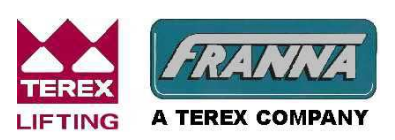

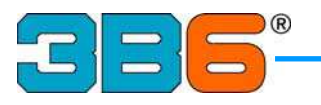

## F5 SPN/FMI – ENGINE FAULT CODES LIST

#### SPM/FMI\_CODES

-SPN\_=\_3\_Cylinder\_head\_temperature \_\_FMI\_=\_0\_Temperature\_high \_ SPN\_=\_18\_Ext\_Fuel\_pressure \_\_FMI\_=\_0\_Pressure\_high

\_\_FMI\_=\_1\_Pressure\_low \_\_FMI\_=\_3\_Sensor\_input\_voltage\_high \_\_FMI\_=\_4\_Sensor\_input\_voltage\_low

SPN\_=\_19\_Ext\_Oil\_pressure \_\_FMI\_=\_0\_Pressure\_high \_\_FMI\_=\_1\_Pressure\_low \_\_FMI\_=\_3\_Sensor\_input\_voltage\_high \_\_FMI\_=\_4\_Sensor\_input\_voltage\_low

SPN\_=\_20\_Ext\_Coolant\_pressure \_\_FMI\_=\_0\_Pressure\_high \_\_FMI\_=\_1\_Pressure\_low \_\_FMI\_=\_3\_Sensor\_input\_voltage\_high

F5 – Next Page F10 – Exit

Scroll through the list for the applicable SPN number and then FMI number.

Press F5 to display the next page.

Press F10 to return to the previous screen.

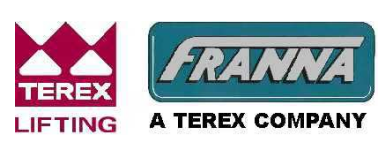

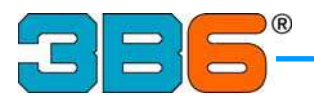

### **F6 MAINTENANCE SCHEDULE**

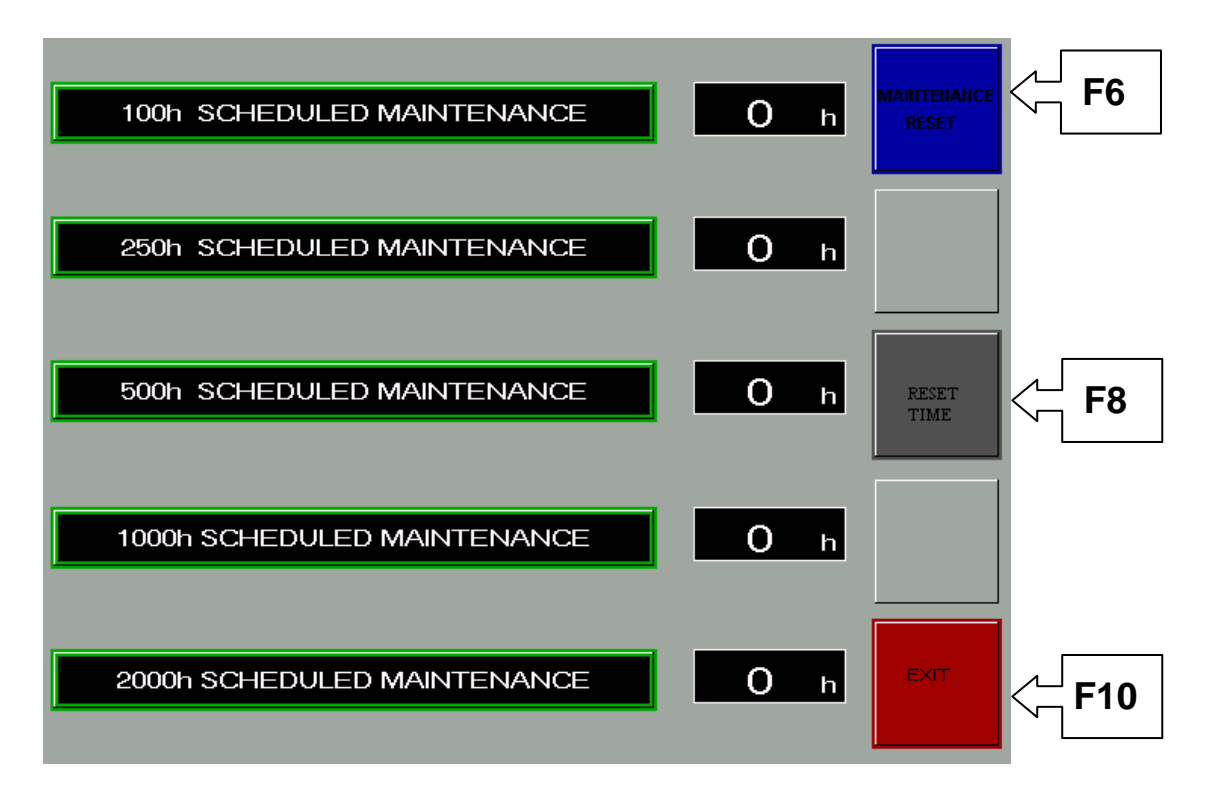

 $F_6 \rightarrow Press F6$  to insert the password for the Maintenance's reset.

F8 Reset the time for the appropriate schedule after entering the applicable Password.

 $F10 \xrightarrow{L}$  Exit Button. Press F10 to return in the previous screen.

When the correct password is inserted, the dark grey button will change to green; this means maintenance period can now be reset.

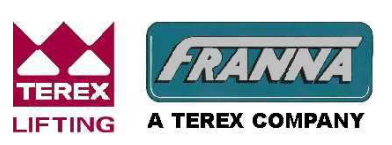

Courtesy of Crane.Market

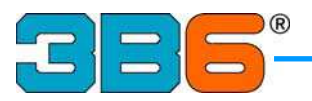

#### **F6 OPERATIVE MODE SELECTION**

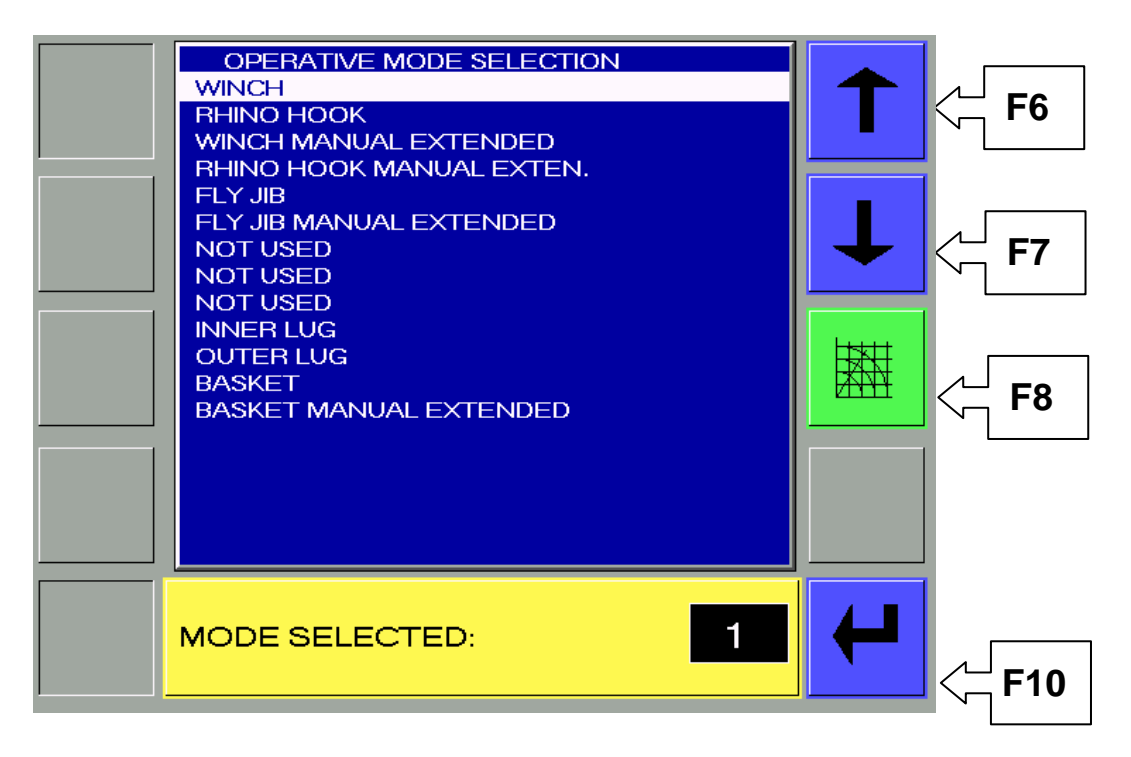

#### Setting up the operating mode:

From the Crane Mode Main Screen press button F6, the display will show the above screen.

To change the crane operating mode follow the instructions below:

• Press button F6 to scroll up, or F7 to scroll down, until the cursor highlights the description of the correct operating mode.

• Refer to the load charts able supplied by the manufacturer for the applicable Operating Mode list.

• Press button F10 to confirm the selection and return to the Crane Mode Main Screen

NOTE : It's not possible to change an Operating Mode whilst a load is being lifted.

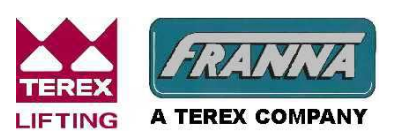

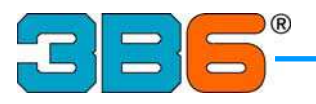

## F8 LOAD TABLE

From the Crane Mode Main Screen the operator may view the applicable load table by pressing button F8.

|      | 5.65  |       | 6.00  |       | 6.50  |       |  | ΓΓ<br>Γ              |
|------|-------|-------|-------|-------|-------|-------|--|----------------------|
|      | 0 %   |       | 4 %   |       | 10 %  |       |  |                      |
|      | 0 %   |       | 4 %   |       | 10 %  |       |  | <u>л с7</u>          |
|      | 0 %   |       | 0%    |       | 0%    |       |  |                      |
| 0.0  |       |       |       |       |       |       |  |                      |
| 1.60 | 10.50 | 10.50 | 10.50 | 10.50 | 10.50 | 10.50 |  |                      |
| 2.0  | 10.50 | 10.50 | 10.50 | 10.50 | 10.50 | 10.50 |  |                      |
| 2.50 | 10.40 | 9.25  | 10.35 | 9.25  | 10.35 | 9.25  |  |                      |
| 3.0  | 8.50  | 7.60  | 8.50  | 7.60  | 8.50  | 7.60  |  |                      |
| 3.50 | 7.20  | 6.40  | 7.20  | 6.40  | 7.20  | 6.40  |  | K <mark>─</mark> F9  |
| 4.0  | 6.95  | 6.15  | 6.25  | 5.55  | 6.20  | 5.50  |  |                      |
| 4.50 | 0.00  | 0.00  | 0.00  | 0.00  | 5.45  | 4.85  |  |                      |
| 5.0  |       |       |       |       | 0.00  | 0.00  |  | K <mark>─</mark> F10 |
|      |       |       |       |       |       |       |  |                      |

The operator can navigate inside this page in the direction of the arrows with buttons F6, F7, F8, F9.

There are two rated capacity columns published for each boom length.

The left column refers to the rated capacity of the crane with an articulation of less than 10deg, the right column refers to articulation up to 40deg.

When button F10 is depressed, the screen will return to the previous screen.

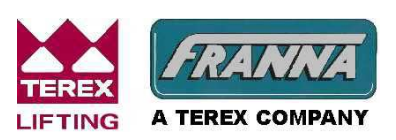

Courtesy of Crane.Market

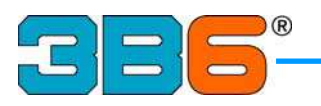

## SENSORS' TROUBLESHOOTING GUIDE

| Fault Description                                                                     | Suggested Corrective Action                                                                                                    |  |  |  |  |  |
|---------------------------------------------------------------------------------------|----------------------------------------------------------------------------------------------------|--|--|--|--|--|
| ANGLE SENSOR (1)<br>Signal from Angle sensor                                          | <ul> <li>Verify that the wiring is not open circuited.</li> <li>If the alarm persists, please, contact Technical<br/>Assistance :</li> </ul>                                                   |  |  |  |  |  |
|                                                                                       | Verify the anglesensor integrity.                                                                                                    |  |  |  |  |  |
| ANGLE SENSOR (2)<br>Signal from Angle sensor<br>higher than the maximum value         | <ul> <li>Verify that the wiring is not short circuited.</li> <li>If the alarm persists, please, contact Technical<br/>Assistance :</li> <li>Verify the anglesensor integrity.</li> </ul>       |  |  |  |  |  |
| LENGTH SENSOR (1)<br>Signal from boom length sensor<br>lower than the minimum value   | <ul> <li>Verify that the wiring is not open circuited.</li> <li>If the alarm persists, please, contact Technical Assistance :</li> <li>Verify the length sensor integrity.</li> </ul>          |  |  |  |  |  |
| LENGTH SENSOR (2)<br>Signal from boom length sensor<br>higher than the maximum value  | <ul> <li>Verify that the wiring is not short circuited.</li> <li>If the alarm persists, please, contact Technical<br/>Assistance :</li> <li>Verify the length sensor integrity.</li> </ul>     |  |  |  |  |  |
| TRANSDUCER PISTON SIDE (1)<br>Reading of piston pressure<br>lower than the minimum.   | <ul> <li>Verify that the wiring is not open circuited.</li> <li>If the alarm persists, please, contact Technical<br/>Assistance :</li> <li>Verify the pressuretransducer integrity</li> </ul>  |  |  |  |  |  |
| TRANSDUCER PISTON SIDE (2)<br>Reading of piston pressure<br>higher than the maximum.  | <ul> <li>Verify that the wiring isnot short circuited.</li> <li>If the alarm persists, please, contact Technical<br/>Assistance :</li> <li>Verify the pressuretransducer integrity.</li> </ul> |  |  |  |  |  |
| TRANSDUCER ROD SIDE (1)<br>Reading of rod pressure<br>lower than the minimum.         | <ul> <li>Verify that the wiring is not open circuited.</li> <li>If the alarm persists, please, contact Technical<br/>Assistance :</li> <li>Verify the pressuretransducer integrity.</li> </ul> |  |  |  |  |  |
| <b>TRANSDUCER ROD SIDE (2)</b><br>Reading of rod pressure<br>higher than the maximum. | <ul> <li>Verify that the wiring isnot short circuited.</li> <li>If the alarm persists, please, contact Technical Assistance :</li> <li>Verify the pressuretransducer integrity.</li> </ul>     |  |  |  |  |  |

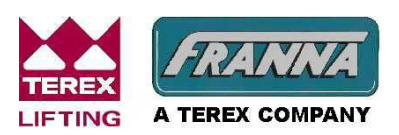

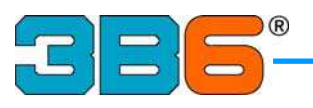

### WARNINGS

- The LMI is an electronic device with the aim to help and assist the operator in the current use of the machine, warning him by means of visual and acoustic signals while approaching dangerous conditions.
- However this device can't replace the operator's good experience in the safe use of the machine.
- The responsibility of the operations in safe conditions of the machine is the operator's concern as well as the accomplishment of all prescribed safety rules
- The Operator must be able to detectif the data given by the LMI are correct and correspond to actual working conditions.
- He must be able to utilise the data given by the LMI in order to operate in safe conditions at all times.
- The LMI is an electronic device including several sensing components, therefore it can be subject to failures or defects.
- The operator must recognise these events and he must take action (to proceed to repair if possible or to call Assistance).
- Before starting the operations with themachine, the user must fully read this manual and follow the instructions at all times.

#### Shut down procedure for machine equipped with Turbo Timer.

• When the ignition key is switched off, the Turbo Timer defaults automatically to a 2 minutes shutdown delay to allow cooling down of the engine turbo.

The operator can vary the time delay with F3 button prior to turning off the ignition key, at the expiration of the time set the engine will stop and all lights and display panel will switch off.

In an emergency situation the engine can be shut down with the **Emergency Button**. NB: Before switching on again, it is utmost important to wait several seconds to allow the system to reset like any other computer.

#### FRONT AND REAR AXLE LOAD DISPLAY

• The system calculates the front and rear loaded axle weights from the factory set tare weights using the boom configuration and lifted load. If additional rigging equipment is added to the machine, it should be noted that this will not be included in the calculated front and rear axle weights.

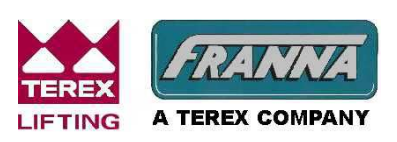

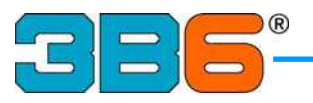

The LMI has a powerful FAIL-SAFE self diagnostic program able to verify its correct operations and the transducers' conditions.

In case a fault has been detected, the LMI puts goes into safe mode by stopping the unsafe motions, if equipped with optional stop valves, (please refer to the Troubleshooting Guide).

• In spite of this, the Operator before starting the operation with the machine, must take care that the LMI is working correctly.

To do this, he must verify the validity of the values displayed by doing some tests. He must verify that there are no messages or alarm indications; he must verify the correct

operation of the motion cut functions, if so equipped.

• The operator is responsible for selecting the applicable load table and therefore for the correct LMI settings.

When switching-on the machine the last selected Duty is kept valid, to allow Operator check.

• Please follow the instructions given in the OPERATING MODE SELECTION chapter.

An incorrect setting of the tables, can cause an incorrect LMI operation and therefore can create a dangerous situation for the machine.

• Operating conditionsusually change when: Further attachments are fitted or removed (jib and/or counterweight), therefore the relevant Duty/Load Table must be selected on the control panel.

## Generally, it's compulsory to follow the Manufacturer instructions and procedures at any time.

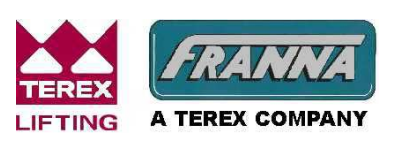

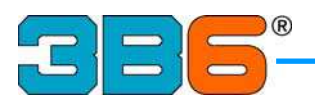

#### DATE:25/10/2006

#### HEAD - CS CONNECTIONS AT-15 Series III

#### CUSTOMER: TEREX|FRANNA

#### S/N 1904 & S/N 1920 onwards

| PIN | ID Code   | Signal                    | Comment         | Туре            | Note                                                               |
|-----|-----------|---------------------------|-----------------|-----------------|--------------------------------------------------------------------|
| 1   | RX2       | RS232-2 - RX              |                 |                 | RS232-2 Serial Line - Receive Signal                               |
| 2   | TX2       | RS232-2 - TX              |                 |                 | RS232-2 Serial Line - Transmit Signal                              |
| 3   | DGND      | RS232-2 - GND             |                 |                 | RS 232-2 Serial Line - Ground                                      |
| 4   | +5V       | +5V                       |                 |                 | Power Supply + 5 V for external sensors (max.current 100 mA)       |
| 5   | AGND1     | GND                       |                 |                 | Analog ground for external analog sensors                          |
| 6   | AGND2     | GND                       |                 |                 | Analog ground for external analog sensors                          |
| 7   | AI0       | PRESS. TRASD. PISTON SIDE |                 | AI              | Analog Input 12 bit - range: 0-5,5V or 0-20 mA (jumper selection)  |
| 8   | Al1       | PRESS. TRASD. ROD SIDE    |                 | AI              | Analog Input 12 bit - range: 0-5,5V or 0-20 mA (jumper selection)  |
| 9   | Al2       | ANGLE                     |                 | AI              | Analog Input 12 bit - range: 0-5,5V or 0-20 mA (jumper selection)  |
| 10  | Al3       | LENGTH                    |                 | AI              | Analog Input 12 bit - range: 0-5,5V or 0-20 mA (jumper selection)  |
| 11  | Al4       | FUEL LEVEL                |                 | AI              | Analog Input 12 bit - range: 0-5V or 0-20 mA (jumper selection)    |
| 12  | AI5       | LUFF DOWN DETECTION       | Not Used        | AI              | Analog Input 12 bit - range: 0-5V or 0-20 mA (jumper selection)    |
| 13  | Al6       | WINCH DOWN DETECTION      | Not Used        | AI              | Analog Input 12 bit - range: 0-5V or 0-20 mA (jumper selection)    |
| 14  | AI7       | TELE IN DETECTION         | Not Used        | AI              | Analog Input 12 bit - range: 0-5V or 0-20 mA (jumper selection)    |
| 15  | DO0/PWM0  | LUFF CONTROL              |                 | PWM             | On/Off output 2A or PWM output 0-500 Hz 2A (software selection)    |
| 16  | DO1/PWM1  | WINCH CONTROL             |                 | PWM             | On/Off output 2A or PWM output 0-500 Hz 2A (software selection)    |
| 17  | DO2/PWM2  | TELE CONTROL              |                 | PWM             | On/Off output 2A or PWM output 0-500 Hz 2A (software selection)    |
| 18  | DO3/PWM3  | TELE BOOM 3 CONTROL       | Not Used        | PWM             | On/Off output 2A or PWM output 0-500 Hz 2A (software selection)    |
| 19  | DO4/DI0   | LUFF FUNCTION RELAY       | +ve Luff Down   | DO              | On/Off Inp.(On=24V or On=Gnd) or On/Off Outp.2A (sw selection)     |
| 20  | DO5/DI1   | WINCH FUNCTION RELAY      | +ve Winch Down  | DO              | On/Off Inp.(On=24V or On=Gnd) or On/Off Outp.2A (sw selection)     |
| 21  | DO6/DI2   | TELE FUNCTION RELAY       | +ve Tele In     | DO              | On/Off Inp.(On=24V or On=Gnd) or On/Off Outp.2A (sw selection)     |
| 22  | DO7/DI3   | WINCH SPEED               | +ve High Speed  | DO              | On/Off Inp.(On=24V or On=Gnd) or On/Off Outp.2A (sw selection)     |
| 23  | DO8/DI4   | AMBER LAMP                | +ve On          | DO              | On/Off Inp.(On=24V or On=Gnd) or On/Off Outp.2A (sw selection)     |
| 24  | DO9/DI5   | RED LAMP                  | +ve On          | DO              | On/Off Inp.(On=24V or On=Gnd) or On/Off Outp.2A (sw selection)     |
| 25  | DO10/DI6  | BUZZER                    | +ve On          | DO              | On/Off Inp.(On=24V or On=Gnd) or On/Off Outp.2A (sw selection)     |
| 26  | DO11/DI7  |                           | +ve On          | DI +ve switched | On/Off Inp.(On=24V or On=Gnd) or On/Off Outp.2A (sw selection)     |
| 27  | DO12      | TRANSFER CASE ENABLE      | +ve TC Enabled  | DO              | On/Off output 2A (not under watchdog)                              |
| 28  | DO13      | ENGINE STOP               | +ve Engine Run  | DO              | On/Off output 2A (not under watchdog)                              |
| 29  | AI8/DI8   | SEAT POSITION             | +ve On          | DI +ve switched | Analog Inp.10 bit 0-27 V or On/Off Inp.(On=24V) (sw selection)     |
| 30  | AI9/DI9   | LEFTINDICATOR             | +ve Icon On     | DI +ve switched | Analog Inp.10 bit 0-27 V or On/Off Inp.(On=24V) (sw selection)     |
| 31  | AI10/DI10 | RIGHT INDICATOR           | +ve Icon On     | DI +ve switched | Analog Inp.10 bit 0-27 V or On/Off Inp.(On=24V) (sw selection)     |
| 32  | AI11/DI11 | PARK LIGHTS               | +ve On          | DI +ve switched | Analog Inp.10 bit 0-27 V or On/Off Inp.(On=24V) (sw selection)     |
| 33  | AI12/DI12 | HIGH BEAM                 | +ve Icon On     | DI +ve switched | Analog Inp.10 bit 0-27 V or On/Off Inp.(On=24V) (sw selection)     |
| 34  | AI13/DI13 |                           | +ve icon On     | DI +ve switched | Analog Inp.10 bit 0-27 V or On/Off Inp.(On=24V) (sw selection)     |
| 35  | AI14/DI14 |                           | +ve Icon On     | DI +ve switched | Analog Inp.10 bit 0-27 V or On/Off Inp.(On=24V) (sw selection)     |
| 30  | AII5/DII5 |                           | +ve icon On     | DI +ve switched | Analog Inp. 10 bit 0-27 V of On/On Inp. (On=24V) (sw selection)    |
| 37  | DI18      |                           | +ve < 10 degree | DI +ve switched | On/Off Input (On=24V)                                              |
| 30  | DI17      |                           | +ve Overnde     | DI +ve switched | On/Off Input (On=24V)                                              |
| 40  | DI10      |                           | +ve Icon On     | DI +ve switched | On/Off Inp.(On=24V of On=Gnd) of Encoder Input (sw selection)      |
| 40  | D139      |                           | +ve Icon On     | DI +ve switched | On/Off Inp. (On=24V of On=Gnd) of Encoder input (SW selection)     |
| 41  | DI20      |                           |                 | DI +ve switched | On/Off Inp. (On=24V of On=Gnd) of Rpm Inp.0-2.5 KHz(sw selection)  |
| 42  | ±15\/     | +15\/                     |                 | DI +ve Switched | Power Supply + 15 V for external sensors (max current 100 mA)      |
| 43  | DGND      | RS232-1 - GND             |                 |                 | RS 232-1 Serial Line - Ground                                      |
| 45  | RX1 / D+  | R\$232-1 - RX / CAN 2     | Eng/Transm      |                 | RS232-1 Beceive Signal / RS485 D+ / CAN 2 Low (jumper selection)   |
| 46  | TX1 / D-  | RS232-1 - TX / CAN 2 H    | Eng/Transm      |                 | RS232-1 Transmit Signal / RS485 D- / CAN 2 High (jumper selection) |
| 47  | CAN1H     | CAN H                     | Joystick/HTD    |                 | CAN 1 High Line (Green Pin 7 of 9 Pin D-Plug)                      |
| 48  | CAN1I     | CANI                      | Joystick/HTD    | 1               | CAN 1 Low Line (Yellow Pin 2 of 9 Pin D-Plug)                      |
| 49  | +VB       | +24V                      | COYOGOGITTD     |                 | Power supply for Head logic                                        |
| 50  | +VB       | +24V                      | 1               |                 | Power supply for Head logic                                        |
| 51  | 0VB       | GND                       |                 |                 | GND supply for Head logic                                          |
| 52  | WDO1      | Watchdog Output           |                 |                 | Watchdog Output - Command for Watchdog Relay (Optional)            |
| 53  | +VB PW1   | +24V                      |                 |                 | Power Supply for Outputs DO0-3                                     |
| 54  | +VB PW2   | +24V                      |                 |                 | Power Supply for Outputs DO4-7                                     |
| 55  | +VB_PW3   | +24V                      |                 |                 | Power Supply for Outputs DO8-11                                    |
| 56  | +VB_PW4   | +24V                      |                 |                 | Power Supply for Outputs DO12-13 - Connect to Optional Watchdog    |
|     | -         |                           |                 |                 |                                                                    |

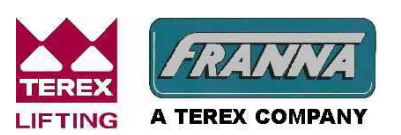